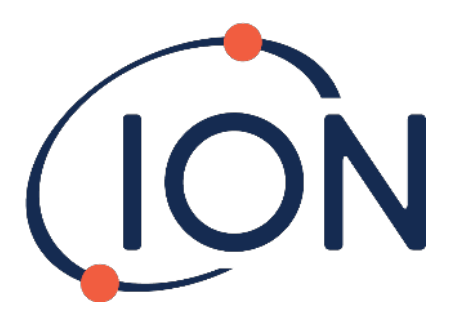

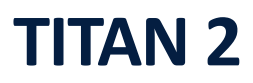

Manual de Instruções do Usuário V1.0

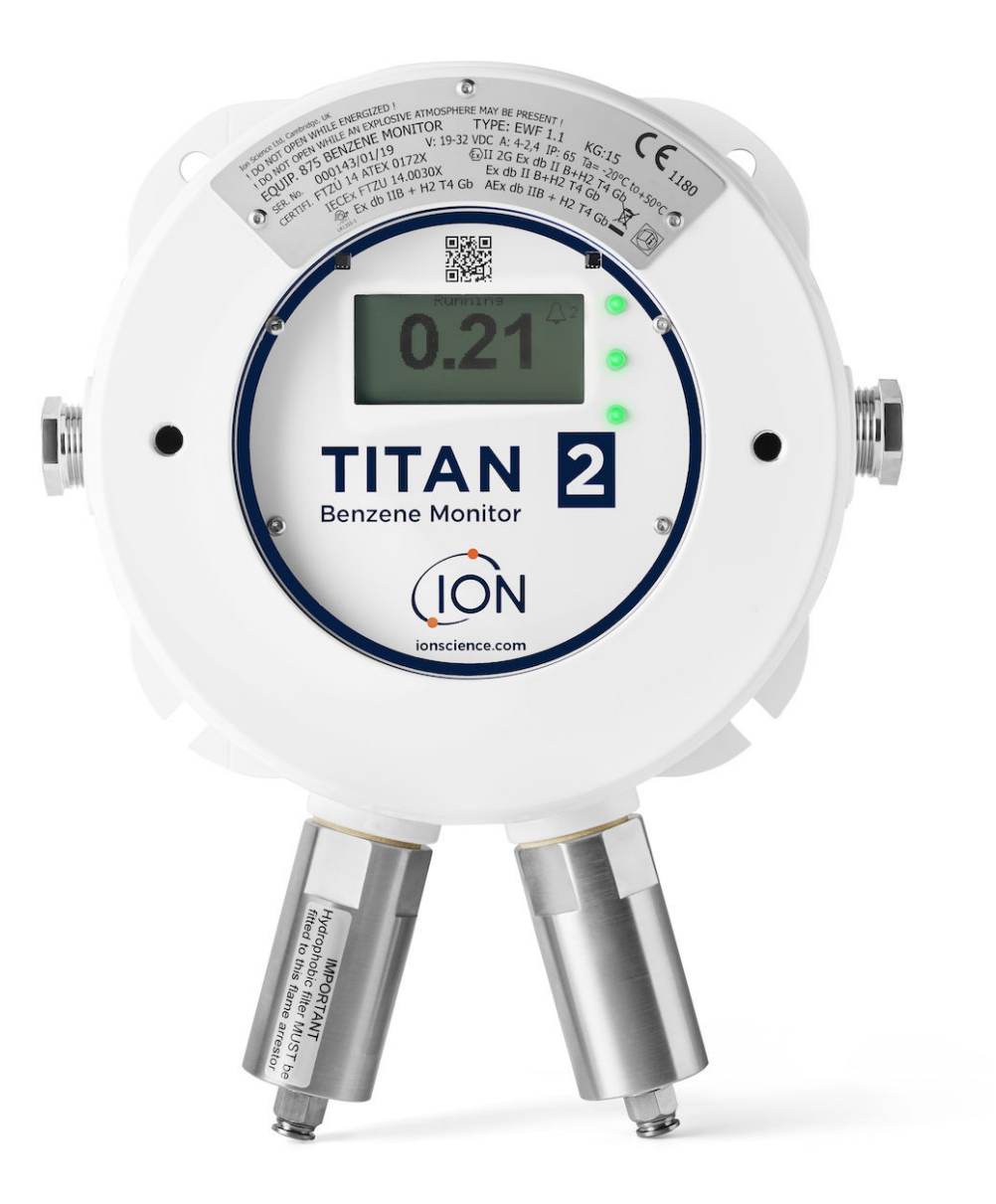

ionscience.com

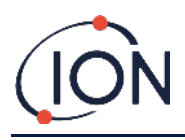

ESTA PÁGINA FOI INTENCIONALMENTE DEIXADA EM BRANCO

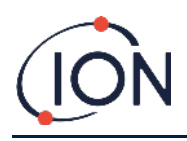

Agradecemos por comprar o seu produto da Ion Science.

#### Registre o seu produto on-line para receber uma garantia estendida

A garantia padrão do seu Monitor de Benzeno TITAN 2 pode ser ampliada até dois anos.

Para receber a garantia, o instrumento deve ser registrado on-line no prazo de um mês a contar da data original de compra (aplicam-se termos e condições).

Visite <u>www.ionscience.com</u>

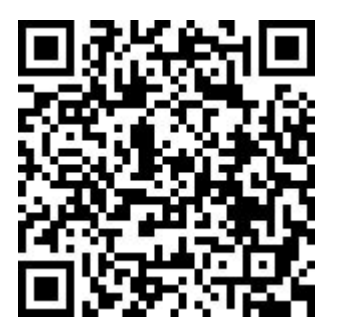

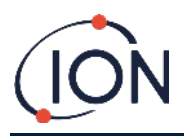

# Índice

| Índice4                                          |
|--------------------------------------------------|
| Declarações8                                     |
| Validade deste Manual                            |
| Responsabilidade de Utilização Correta 8         |
| Avisos                                           |
| Garantia de Qualidade                            |
| Eliminação do Equipamento                        |
| Aviso Legal 8                                    |
| Garantia9                                        |
| Assistência Técnica 10                           |
| Introdução ao TITAN 211                          |
| Especificações Técnicas                          |
| Desembalando14                                   |
| Monitor de Benzeno Titan e Kit de Acessórios14   |
| Módulo Detector do TITAN 2 e Kit de Acessórios15 |
| Descrição do Sistema16                           |
| O Detector de Gás 16                             |
| Conexões Pneumáticas                             |
| Pneumática17                                     |
| Fluxo de Funcionamento / Fluxo de Amostragem18   |
| Aquecedores                                      |
| Saídas e Alertas de Comunicação 20               |
| Interface Modbus RS485                           |
| Códigos de Função 21                             |
| Bytes e Palavras                                 |
| Mapa de Endereços dos Registros de Entrada 21    |
| Mapa de Endereços dos Registos das Explorações24 |
| Arquivos do Sistema 25                           |
| Tabela de sinalizadores de erro Modbus 25        |
| Requisitos de Instalação                         |
| Requisitos de Localização                        |

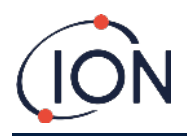

| Requisitos Elétricos                                | 26 |
|-----------------------------------------------------|----|
| Requisitos dos Cabos e Prensa Cabos                 | 27 |
| Conexões RS485                                      | 27 |
| Instalação                                          |    |
| Preparação para a Instalação                        | 28 |
| Dimensões para Instalação                           | 28 |
| Montagem do Invólucro                               | 29 |
| Teste de Pós-instalação                             | 29 |
| Conexões Elétricas                                  | 30 |
| Diagramas de circuitos para monitoramento 4-20 mA   | 32 |
| Remoção e Instalação da Unidade de Detecção         | 33 |
| Como Remover a Unidade de Detecção                  | 33 |
| Como instalar a Unidade de Detecção                 | 35 |
| Operação do Titan 2                                 | 38 |
| Interruptores e Tela                                | 38 |
| Ligado                                              | 38 |
| Telas principais e o menu principal                 | 39 |
| Ícones do Menu                                      | 39 |
| Navegação                                           | 39 |
| Calibração                                          | 40 |
| Senha Ativada                                       | 42 |
| Bloquear a Calibração                               | 42 |
| Bloquear a visualização das medições STEL e ao vivo | 44 |
| Alarmes e Relés                                     | 45 |
| Seleção de Alarme ou Relé                           | 45 |
| Configuração do Alarme                              | 45 |
| Configuração do Relé                                | 46 |
| Teste dos Relés e 4-20mA                            | 46 |
| Páginas de Informação                               | 47 |
| Indicações de Falhas                                | 48 |
| Indicações de Alarme                                | 48 |
| Lembrete de Manutenção                              | 48 |
| Software TitanPC                                    |    |
| Requerimentos Mínimos                               | 49 |

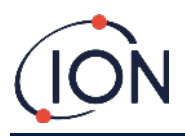

# Manual de Instruções do Usuário V1.0

| Conecte o Titan ao PC 49           |
|------------------------------------|
| Abrindo o Software                 |
| Conexão de Dados                   |
| Configurações                      |
| Download de Dados53                |
| Visualização de Dados              |
| Calibração do Fluxo                |
| Registro de Falhas                 |
| Configuração dos Alarmes e Relés61 |
| Display Virtual                    |
| Teste de Resposta                  |
| Uso do Teste                       |
| Procedimento do Teste              |
| Diagnóstico de Falhas              |
| Indicações de Falhas e Alarmes     |
| Causas de Falha                    |
| Tipos de Falhas do TitanPC         |
| Detalhes do contato                |

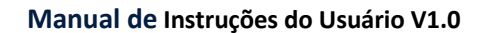

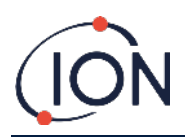

# Declaração de conformidade

#### **EU Declaration of conformity**

The EU Authorised Representative of the manufacturer Ion Science limited has sole responsibility, on the date this product accompanied by this declaration is placed on the market, the product conforms to all technical and regulatory requirements of the listed directives.

| Authorised Representative:          | Elok – Opava, spol. s r.o, .Sádek 17, 747 75 Velké Heraltice, Czech Republic                                                                                                    |  |  |  |
|-------------------------------------|----------------------------------------------------------------------------------------------------|--|--|--|
| Product:                            | 875 Benzene Monitor                                                                                                    |  |  |  |
|                                     | Type EWF 1.1                                                                                                    |  |  |  |
| Product description:                | A fixed monitor comprising of a GC column and photo-ionisation detector, for detecting and<br>measuring ambient concentration of Benzene with internal data logging and 4-20mA or RS485<br>output |  |  |  |
| Directives                          | 2014/34/EU ATEX<br>2014/30/EU Electrical Equipment – Electromagnetic Compatibility (EMC)                                                                                                    |  |  |  |
| Type of protection                  | Ex II 2 G Ex db IIB+H2 T4 Gb                                                                                                    |  |  |  |
| Certificate Number:                 | CZ/FTZÚ/ExTR 14.0030X (IECEx)<br>FTZU 14/0172X (ATEX)                                                                                                    |  |  |  |
| Notified body:                      | SGS Fimko 0598<br>Physical-Technical Testing Institute.CZ – Notified Body Number 1026                                                                                                    |  |  |  |
| Standards:                          |                                                                                                    |  |  |  |
| EN IEC 60079-0: 2018                | Electrical apparatus for explosive gas atmospheres. General requirements                                                                                                    |  |  |  |
| EN IEC 60079-1:2014                 | Explosive Atmospheres - Equipment Protection by flame-proof enclosure 'd'                                                                                                    |  |  |  |
| EN IEC 61000-6-2:2005               | Electromagnetic compatibility (EMC) generic standard for immunity for industrial environments.                                                                                                    |  |  |  |
| EN 61010-1:2010                     | Safety requirements for electrical equipment for measurement, control and laboratory use. General<br>requirements.                                                                                |  |  |  |
| EN IEC 61000-6-4 :2007 &<br>A1:2011 | Electromagnetic compatibility (EMC) generic standard emission standard for industrial<br>environments.                                                                                            |  |  |  |
| EN 50270:2015                       | Electromagnetic compatibility - Electrical apparatus for the detection and measurement of<br>combustible gases, toxic gases or oxygen. Immunity Type 2 - industrial environments.                 |  |  |  |
| EN 61326-1:2013                     | Electrical equipment for measurement, control and laboratory use - EMC requirement - Part 1:<br>General requirements.                                                                             |  |  |  |
| EN ISO/ IEC 9001: 2015              | Quality Management System - Requirements                                                                                                    |  |  |  |
| EN ISO/ IEC 80079-34:2020           | Application of Quality Systems for equipment manufacture                                                                                                    |  |  |  |

Note: All measurements were performed with a configuration that assumes all screens are maintained and correctly bonded to a screened housing at each end. The only exception to this was the conducted emission tests which were performed on the inner DC cables. Performing the test directly on these lines gives a good indication that addition filtering would not be required on any AC/DC power supply to limit the conducted emissions contaminating the ship supply.

Name: Jiří Klein

Signature:

1.kl

Position: Authorised Representative

Date: 24/03/2023

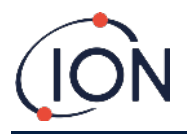

# Declarações

#### Validade deste Manual

Este manual do usuário fornece informações e procedimentos para as seguintes versões de firmware:

Versão do firmware do Titan 2: V0.2.12

Versão do firmware do Titan PC: V1.0.1.87

## Responsabilidade de Utilização Correta

Ion Science Ltd não se responsabiliza por modificações incorretas que causem lesões às pessoas ou danos à propriedade. Os usuários são responsáveis por responder adequadamente às leituras de dados e alarmes do Titan.

O equipamento deve ser usado como descrito no manual, e em conformidade com as normas de segurança locais. O uso de interruptores externos e/ou proteção do fusível é recomendado para operação segura em caso raro de mau funcionamento.

Problemas de funcionamento dos instrumentos de detecção de gás não são sempre óbvios, então é importante que os instrumentos sejam inspecionados e tenham manutenção regularmente. A lon Science recomenda que:

- um cronograma de verificações periódicas seja feito para verificar se o equipamento está funcionando dentro dos limites de calibração, e
- um registro da verificação de calibração seja mantido.

#### Avisos

- 1. A substituição de componentes pode criar condições inseguras.
- 2. Por segurança, o Titan deve ser operado somente por pessoal autorizado.
- 3. Leia e entenda esse manual completamente antes de operar, instalar ou realizar manutenção no Titan.
- 4. ! NÃO ABRA ENQUANTO ENERGIZADO!
- 5. ! NÃO ABRA ENQUANTO EM AMBIENTES POTENCIALMENTE PERIGOSOS!
- Ao executar qualquer tipo de manutenção no Titan, é necessário tomar precauções para evitar danos causados por ESD (Descarga Eletrostática). Medições, incluindo pulseiras ESD e tapetes de trabalho, devem ser empregadas.

#### Garantia de Qualidade

O Titan é fabricado em conformidade com a norma de ISO9001:2015. Isso garante que o equipamento é:

- desenhado e montado de forma reproduzível, feito de componentes rastreáveis,
- calibrado com a especificação indicada antes de sair nossa fábrica.

#### Eliminação do Equipamento

O Titan 2 deve ser eliminado de acordo com todos os requisitos de segurança, e ambientais locais e nacionais. Isto inclui o cumprimento de Diretriz Europeia REEE (Resíduos de Equipamentos Eletro-Eletrônicos). A Ion Science Ltd disponibiliza um serviço de devolução. Entre em contato conosco para mais informações.

#### Aviso Legal

Embora tenham sido feitos todos os esforços para garantir a precisão das informações neste manual, lon Science Ltd não aceita responsabilidade por erros ou omissões, ou quaisquer consequências relacionadas ao uso das informações aqui contidas. As informações são fornecidas "como são", sem qualquer representação,

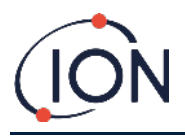

termo, condição ou garantia de qualquer tipo, expressa ou implícita. No limite permitido por lei, lon Science Ltd não será responsabilizada perante qualquer pessoa ou entidade por qualquer perda ou dano resultante do uso desse manual. Reservamo-nos o direito de remover, corrigir ou alterar as informações aqui contidas, a qualquer momento sem aviso prévio.

# Garantia

A Garantia Padrão do instrumento Titan 2 pode ser prorrogada até 2 anos quando registrada através do nosso site: www.ionscience.com/instrument-registration

Para receber a Garantia Estendida, deve se cadastrá-lo no prazo de um mês a contar da data original de compra (aplicam-se Termos e Condições). Após o cadastro, você receberá um e-mail de confirmação que irá confirmar que a garantia foi processada e ativada.

Poderá encontrar todas as informações, juntamente com nossa declaração de garantia em: <u>www.ionscience.com</u>

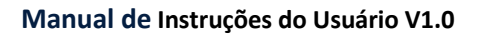

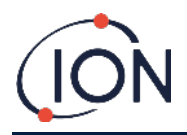

#### Assistência Técnica

A lon Science recomenda dois níveis de manutenção para o Titan 2.

#### SERTN2-6 : Titan 2 Maintenance Kit 6 Month

- LA4STL3.2 : Titan Lamp (3.2V to 3.6V) 10.6eV
- A-846941 : Electrode Stack GOLD SPOT
- A-924221 : Titan 2 Maintenance Kit 6 Month Pre-Assembly
  - 4/EB-14 : Grip Seal Bag 150mm x 255mm
  - o 1/HT-15 : Cable Tie 203mm x 2.5mm (x 2)
  - A-875417 : Hydrophobic Filter
  - A-875505 : Carbon Filter Assembly (with Connectors)
  - A-924217 : Inline Filter assembly
  - A-924218 VRV restrictor assembly

#### SERTN2-12 : Titan 2 Maintenance Kit 12 Month

- LA4STL3.2 : Titan Lamp (3.2V to 3.6V) 10.6eV
- A-846941 : Electrode Stack GOLD SPOT
- A-875232 : Air Sep Filter Assembly
- A-924216 : Titan 2 Maintenance Kit 12 Month Pre-Assembly
  - o 4/EB-14 : Grip Seal Bag 150mm x 255mm
  - 1/HT-15 : Cable Tie 203mm x 2.5mm (x 2)
  - A-875417 : Hydrophobic Filter
  - A-875505 : Carbon Filter Assembly (with Connectors)
  - A-924217 : Inline Filter assembly
  - A-924218 VRV restrictor assembly

Contacte a lon Science Ltd ou o seu distribuidor local para conhecer as opções de assistência disponíveis na sua área.

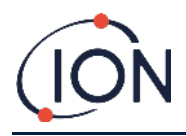

# Introdução ao TITAN 2

O Monitor de Benzeno TITAN 2 é um monitor de benzeno fixo certificado para zonas perigosas da Zona 1. Detecta concentrações de 0.02 - 20ppm no ar ambiente, tomando uma amostra por minuto.

O instrumento monitoriza tanto a concentração real de benzeno e o STEL (Limite de Exposição a Curto Prazo, calculado nos últimos 15 minutos).

A exibição em tempo real da medição aparece no LCD e é transmitida em um canal 4-20mA. Dados históricos armazenados no Titan podem ser visualizados e armazenados externamente usando o RS485, ou a conexão USB.

Os alarmes e avisos são transmitidos pelo canal 4-20mA e por dois relés que são programáveis para serem 'Normalmente Abertos' ou 'Normalmente Fechados'.

É alimentado por uma única fonte de alimentação na faixa de 19VDC @ 4A a 32VDC @ 2,4A.

No TITAN há duas unidades:

- O Invólucro (Housing Module) que está instalado permanentemente.
- A Unidade de Detecção (Detection Module) que pode ser removida para manutenção e calibração.

Todos os dados operacionais e de calibração são armazenados dentro da Unidade de Detecção. A Unidade de Detecção funcionará corretamente quando calibrada e instalada no Invólucro.

Uma Unidade de Detecção pode ser calibrada e testada fora do local, e depois levada para o local de instalação e instalada no lugar de uma unidade existente. A manutenção pode ser realizada na unidade removida, que pode então ser instalada mais tarde, ou em um outro Invólucro.

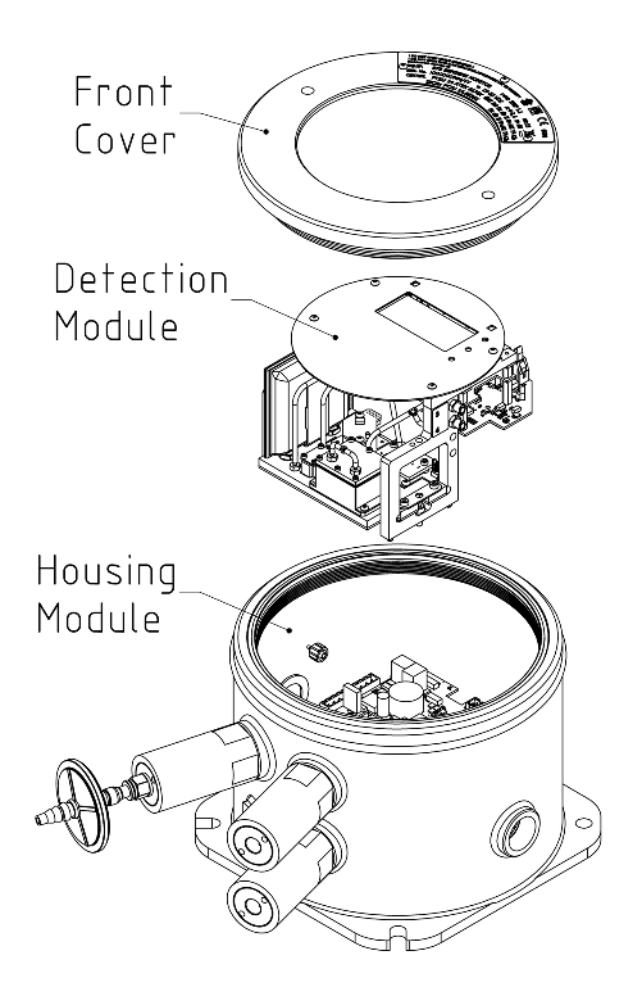

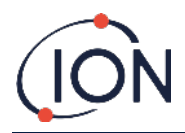

# Especificações Técnicas

| Tipo de sensor                                                    | Sensor MiniPID T2 10.0 eV                                                                                                    |
|-------------------------------------------------------------------|----------------------------------------------------------------------------------------------------|
| Seletividad                                                       | Benzeno específico dentro da matriz petroquímica típica                                                                                                    |
| Alcance detectável                                                | 0.02 ppm - 20 ppm                                                                                                    |
| frequência de medição                                             | Um minuto                                                                                                    |
| Limite inferior de detecção                                       | 0.02 ppm (20 ppb)<br>(resolução de 10 ppb)                                                                                                    |
| Precisão                                                          | $\pm$ 50 ppb ou $\pm$ 10%, o que for maior*                                                                                                    |
| Estabilidade de temperatura                                       | Aquecido internamente                                                                                                    |
| Quociente de vazão                                                | Vazão de amostra ≥ 100 ml/min                                                                                                    |
| Mostrar                                                           | LCD gráfico BW 64 x 128 pixels com luz de fundo Brilhante LEDs<br>para operação normal, falha e alarme<br>Dois interruptores magnéticos para operação do menu                                                                                                    |
| Temperatura de operação                                           | Faixa operacional recomendada de -20 °C a +50 °C (-4 °F a +122 °F)<br>para desempenho ideal**                                                                                                    |
| Aprovações*                                                       | FTZU 14 ATEX 0172X<br>Ex II 2G Ex db IIB+H2 T4 Gb<br>Tamb. = -20 °C to +55 °C<br>IECEx FTZU 14.0030X<br>Ex db IIB+H2 T4 Gb<br>Tamb. = -20 °C to +55 °C<br>North American QPS***                                                                                                    |
| Classificação de proteção de entrada                              | IP65                                                                                                    |
| Umidade                                                           | 0 - 99 % RH                                                                                                    |
| Período mínimo de serviço                                         | 6 meses – lâmpada PID, pilha de eletrodos, filtro em linha, restritor<br>VRV, filtro hidrofóbico e de carbono<br>12 meses – lâmpada PID, pilha de eletrodos, filtro em linha,<br>restritor VRV, filtro hidrofóbico e de carbono, filtro Airsep                                                                                         |
|                                                                   |                                                                                                    |
| Entrada de Cabo<br>Poder                                          | Duas roscas de bucim 3/4 NPT<br>Vin (nom) 24 V DC @ 3,2 A (recomendado)<br>Vin (máx.) 32 V CC @ 2,4 A<br>Vin (min) 19 V CC @ 4,0 A                                                                                                    |
| Entrada de Cabo<br>Poder<br>Comunicação                           | Duas roscas de bucim 3/4 NPT<br>Vin (nom) 24 V DC @ 3,2 A (recomendado)<br>Vin (máx.) 32 V CC @ 2,4 A<br>Vin (min) 19 V CC @ 4,0 A<br>Saída isolada de 4-20 mA<br>Conexão Modbus RS 485 isolada via ASCII ou RTU (simplex/half<br>duplex ou totalmente duplex)<br>Micro USB (software para PC)                                         |
| Entrada de Cabo<br>Poder<br>Comunicação<br>Armazenamento de dados | Duas roscas de bucim 3/4 NPT<br>Vin (nom) 24 V DC @ 3,2 A (recomendado)<br>Vin (máx.) 32 V CC @ 2,4 A<br>Vin (min) 19 V CC @ 4,0 A<br>Saída isolada de 4-20 mA<br>Conexão Modbus RS 485 isolada via ASCII ou RTU (simplex/half<br>duplex ou totalmente duplex)<br>Micro USB (software para PC)<br>A bordo do MMC, mínimo de seis meses |

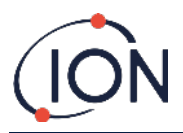

| Peso e dimensões        | 15 kg (33 lbs)<br>219 x 219 x 172 mm (8.6 x 8.6 x 6.8" approx.) |
|-------------------------|-----------------------------------------------------------------|
| Linha de amostra de gás | 10 m de comprimento máximo, PTFE, 6 mm OD, 4 mm ID              |

\* ± 10 ppb para leituras ≤ 0,1 ppm \*\*+55 °C = ± 20% de precisão \*\*\* CERTIFICAÇÃO PENDENTE

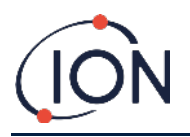

# Desembalando

Todos os equipamentos da lon Science Ltd são enviados protegidos por enchimento de espuma, que absorve choques e protege contra danos.

Desembale o conteúdo com cuidado, e verifique se todos os componentes estão presentes utilizando a lista de componentes. Comunique quaisquer discrepâncias entre o conteúdo recebido e a lista à lon Science Ltd. A lon Science Ltd não será responsável por discrepâncias que não sejam relatadas dentro de dez dias após o recebimento da remessa.

Todo TITAN 2 (As novas unidades e as unidades devolvidas de um Centro de Assistência Técnica) deve ter um Certificado de Calibração antes de instalá-lo.

| Part number | Description                          | Qty. |
|-------------|--------------------------------------|------|
| TN2XSXBXX-X | Titan 2 Benzene Monitor              | Kit  |
| A-875281    | Titan Enclosure Assembly             | 1    |
| A-924206    | Titan 2 Detector Module              | 1    |
| 875413      | Titan Handles                        | 2    |
| 875400      | Transit Strap                        | 1    |
| 2/SH10-16   | Transit Strap Screws (M10x16)        | 2    |
| A-875417    | Hydrophobic Filter                   | 1    |
| 4/PB-05     | Gland Port Plug (for transportation) | 2    |
| 875431      | Mounting Template                    | 1    |
| -           | Titan Safety Notice                  | 1    |
| _           | Titan Responsibility of Correct Use  | 1    |
| _           | Calibration Certificate              | 1    |

## Monitor de Benzeno Titan e Kit de Acessórios

| Part number | Description            | Qty. |
|-------------|------------------------|------|
| A-875522    | Titan Accessory Kit    | Kit  |
| _           | 9-Way Connector        | 1    |
| _           | 5-Way Connector        | 1    |
| _           | 2 mm Allen Key         | 1    |
| _           | 2.5 mm Allen Key       | 1    |
| _           | 3 mm Allen Key         | 1    |
| _           | Titan Actuation Magnet | 1    |

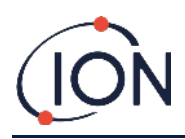

## Módulo Detector do TITAN 2 e Kit de Acessórios

| Part number  | Description                                             | Qty. |  |  |
|--------------|---------------------------------------------------------|------|--|--|
| T2SMXSXXXX-X | Titan 2 Detector Module and Accessories Kit Comprising: | Kit  |  |  |
| A-924206     | Titan 2 Detector Module                                 |      |  |  |
| A-924213     | Titan Facia Plate                                       | 1    |  |  |
| A-924214     | Titan 2 Detector Module Case Kit                        | 1    |  |  |
| 875413       | Titan Handles                                           | 2    |  |  |
| 4/TA-06      | Allen Key 2mm                                           | 1    |  |  |
| 4/TA-07      | Allen Key 2.5 mm                                        | 1    |  |  |
| 4/TA-08      | Allen Key 3mm                                           | 1    |  |  |
| A-875505     | Carbon Filter Assembly                                  | 1    |  |  |
| _            | Certificate of Calibration                              | 1    |  |  |

Informações do Rótulo do TITAN 2: Certifique-se de que o rótulo de aviso está aderido ao TITAN.

#### !NÃO ABRA ENQUANTO ENERGIZADO!

#### INÃO ABRA ENQUANTO EM AMBIENTES POTENCIALMENTE PERIGOSOS!

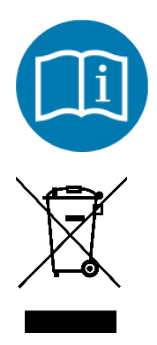

Consulte o manual de instruções

REEE - Os resíduos de equipamentos elétricos e eletrónicos devem ser recolhidos separadamente.

IP65 À prova de poeira e protegido contra jatos de água

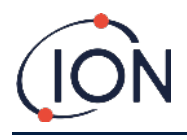

# Descrição do Sistema

#### O Detector de Gás

O Titan 2 coleta amostras do ar ambiente uma vez a cada 60 segundos e passa a amostra através de um detector de Fotoionização (PID).

O PID funciona através da iluminação dos gases da amostra com uma luz ultravioleta de alta energia. O benzeno é um dos compostos orgânicos voláteis (COVs) que é ionizado pelos fótons UV. Em um campo elétrico de alta tensão, esses íons criam uma corrente que pode ser amplificada e medida para quantificar a concentração dos gases presentes. O benzeno deve ser separado dos outros gases para permitir medições específicas do benzeno a serem tomadas com o PID.

A amostra passa através do filtro AirSep que retarda alguns componentes de gás mais do que outros. A filtração de gases sob condições controladas assegura que o benzeno passará através do filtro em um tempo conhecido e bem definido como um componente separado. O nível de benzeno é medido pela análise do perfil de sinal do PID à medida que os gases do filtro AirSep passam pelo sensor.

A temperatura do filtro e o fluxo da amostra devem ser rigorosamente controlados para garantir um desempenho melhor. Para garantir a estabilidade da temperatura, o filtro AirSep é controlado a 50°C e a temperatura interna do ar do Titan é controlada até um máximo de 50°C por sistemas de aquecimento separados.

No Titan 2 não há nenhum sistema de resfriamento forçado, então, se a temperatura ambiente for superior a 55°C, a medição do benzeno será inferior à concentração real.

Certifique-se de que o Titan esteja instalado em um local onde a temperatura ambiente não suba acima de 55°C.

# **Conexões Pneumáticas**

No Titan há três conectores de pára-chama: Uma entrada (**Inlet**) e uma saída (**Outlet**) para o ar amostrado, e um válvula de respiro (**Breather**). A válvula de respiro mantém o equilíbrio entre o interior e o exterior do invólucro.

O pára-chama de saída pode ser equipado com um tubo de escapamento, que afasta o ar processado da entrada.

Dentro do instrumento, há também uma entrada através do filtro de carvão, e uma saída para o espaço interior.

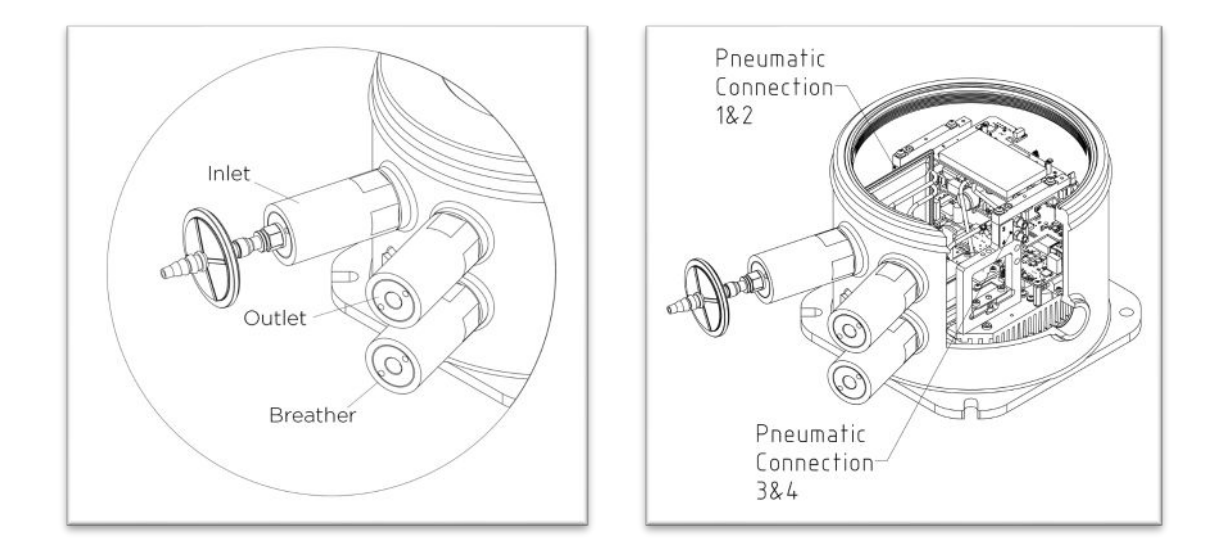

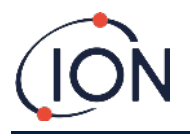

#### Pneumática

Durante o fluxo de funcionamento:

- A bomba P2 ciclo externo funciona durante 40 segundos durante cada ciclo de um minuto. A bomba é parada por vinte segundos para permitir a amostragem exata pela válvula V1. Quando a Válvula V1 estiver em sua posição normal de "funcionamento", o ar contornará o Detector de Fotoionização (PID).
- A bomba P1 ciclo interno manterá um fluxo constante de ar limpo do filtro interno através do PID. A saída da bomba P1 ciclo interno fica dentro do invólucro. Assim, o ar limpo recicla através do filtro de carvão interno.

Durante o fluxo de amostragem:

- A válvula V1 move-se para a sua posição de "amostragem" durante 0,5 segundos a intervalos de 60 segundos,
- A Bomba P1 ciclo interno extrai uma amostra de ar através do filtro AirSep e do PID a partir do fluxo da Bomba P2 ciclo externo,
- AA análise do perfil de sinal PID dá a concentração de benzeno.

O fluxo da Bomba P1 ciclo interno é de aproximadamente 6 ml por minuto.

O fluxo da Bomba P2 ciclo externo é de aproximadamente ≥ 100 mL por minuto.

Os sensores de pressão monitoram se os sistemas pneumáticos estão funcionando corretamente.

O filtro hidrofóbico externo remove partículas e umidade do fluxo de entrada. A cada três horas com o relógio (00:00, 03:00, 06:00...) o Titan irá parar para medir as condições de pressão ambiente para ajustar com precisão o controle de fluxo. Nota importante: Não é recomendável um Teste de Resposta nessas horas porque as fontes de pressão externa afetarão o processo de calibração da pressão.

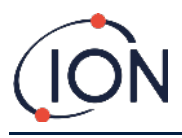

# Fluxo de Funcionamento / Fluxo de Amostragem

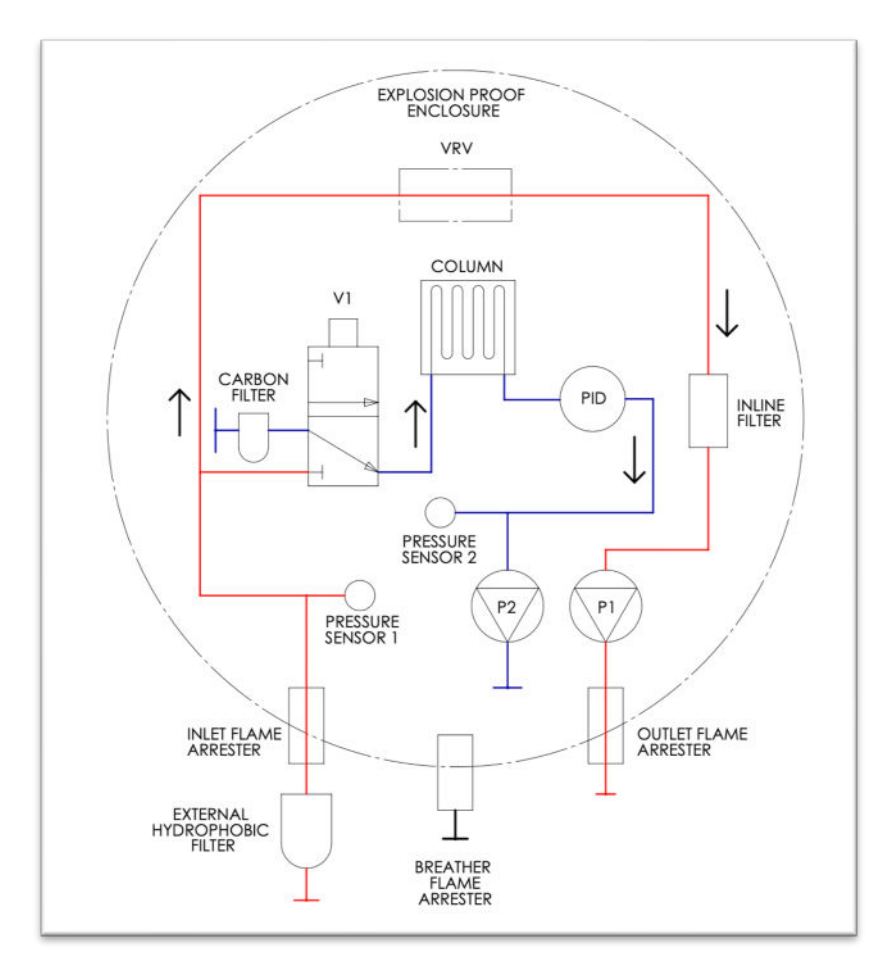

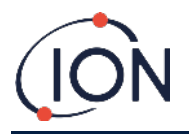

## Aquecedores

O Titan 2 tem dois sistemas de aquecimento, um que regula a temperatura interna, o outro que regula a temperatura do filtro de AirSep.

A regulação interna da temperatura é mantida por um conjunto de quatro resistores na base do Invólucro.

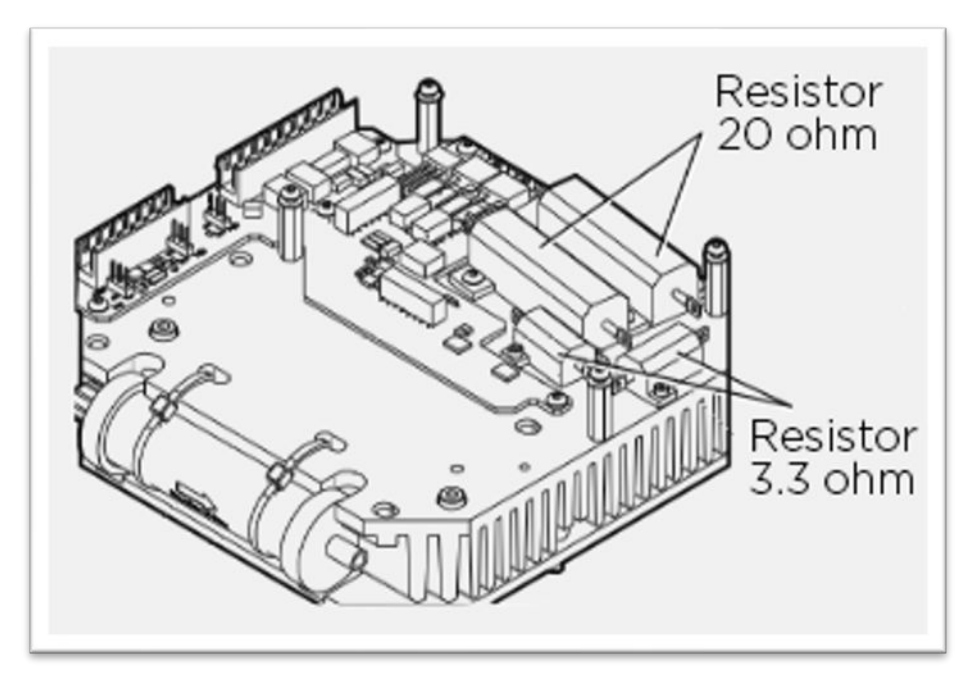

A temperatura do filtro é regulada por dois tapetes térmicos (Heater Mats) (12V 2.5W) dentro de uma jaqueta isolada na Unidade de Detecção.

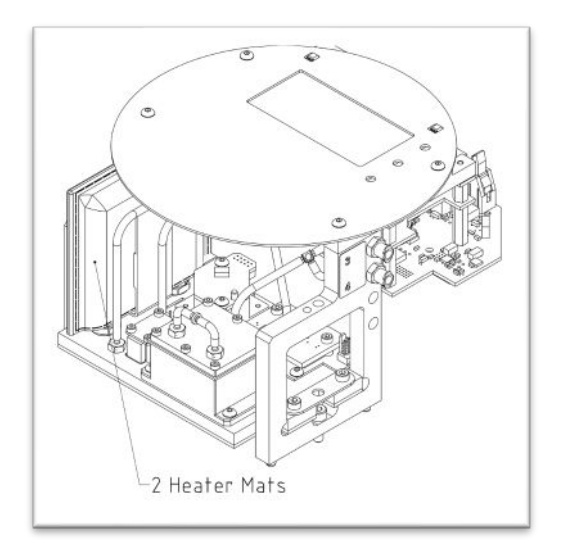

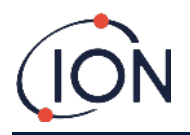

# Saídas e Alertas de Comunicação

NoTitan há cinco saídas de comunicação:

- O LCD integrado e os LEDs na placa frontal.
- Loop de Corrente 4-20mA.
- Modbus RS485 (simplex/duplex-meio ou duplex-total),
- USB (Localizado na Unidade de Detecção)
- Dois relés programáveis.

Titan 2 monitora, em tempo real, a concentração de benzeno atual (ao vivo) e de Limite de Exposição de Curto Prazo (STEL). O STEL é calculado com dados dos últimos 15 minutos.

Essa informação em tempo real é exibida no LCD e é transmitida nos canais 4-20mA e RS485.

Você pode programar dois alarmes para operar a uma concentração de benzeno escolhida e/ou um limite de STEL escolhido. Os alarmes exibirão uma mensagem no LCD e os LEDs, energizarão os relés, e transmitirão um sinal no canal 4-20mA.

Os alarmes e os relés são programáveis individualmente ás configurações requeridas solicitados pelos requisitos locais. Você pode escolher qualquer alarme para energizar qualquer relé. As configurações padrão são:

- Alarme 1: 5.0ppm ao vivo
- Alarme 2: 0.5ppm STEL
- Relé 1: Alarme 1, N/O
- Relé 2: Alarme 2, N/O

Ambos os relés podem ser programados para serem 'Normalmente Abertos' ou 'Normalmente Fechados'. Os relés podem comutar 24VDC em 1.5A carga máxima. Quando o Titan está desligado, o estado padrão do relé 1 é N/C, o estado padrão do relé 2 é N/O.

Os dados são armazenados internamente por um período mínimo de dois anos e podem ser baixados para análise e armazenamento de arquivos usando o software TitanPC por USB ou RS485.

A conexão RS485 pode ser configurada para comunicação por meio-duplex, 2-fios, ou duplex-total, 4-fios. Consulte a seção Instalação, <u>Bloco Terminal-1</u>.

As indicações de falha de saída 4-20mA são dadas por sinais de corrente discretos entre 2.0 e 3.5mA. Consulte a tabela na seção Diagnóstico de Falhas, <u>Causas de Falha</u>.

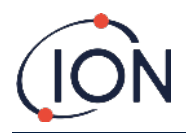

### Interface Modbus RS485

A interface Titan 2 Modbus usa o formato Modbus Serial ASCII, em:

• 38400 baud 8 bits de dados, sem paridade, 2 bits de parada.

## Códigos de Função

O Titan suporta estes códigos de função:

- 0x03 Read Holding Registers
- 0x04 Read Input Registers
- 0x10 Write Multiple Registers

O mapa de endereços para 'Read Holding Registers' e 'Write Multiple Registers' é o mesmo - mas nem todos os endereços são graváveis.

#### Bytes e Palavras

Os registos Modbus têm geralmente um comprimento de 16 bits. Por exemplo, se um comando for enviado para 'Read Input Registers' com uma quantidade de registro de 1, 2 bytes (1 palavra) de dados serão recebidos. Nas tabelas de endereços, especificamos o comprimento em bytes. Isso representa o número de bytes de dados associados à leitura / gravação nesse endereço.

Assim, sua solicitação Modbus será para metade desse número de registradores.

## Mapa de Endereços dos Registros de Entrada

Use o código de função 0x04 para Ler Registros de Entrada na gama de endereços indicada na tabela. Se você ler mais do que o número de bytes indicado para o comprimento em cada endereço, quaisquer bytes além do comprimento são indefinidos.

| Endereço<br>(hex) | Comprimento<br>dos dados<br>(bytes) | Conteúdo  |                                                   |
|-------------------|-------------------------------------|-----------|---------------------------------------------------|
| 0                 | 60                                  | Retorna b | loco de 15 inteiros para o resultado mais recente |
|                   |                                     | Inteiro   | Significado                                       |
|                   |                                     | 1         | O valor de benzeno em ppm x 10                    |
|                   |                                     | 2         | Temperatura do sensor em °C x 100                 |
|                   |                                     | 3         | Temperatura ambiente em °C x 10                   |
|                   |                                     | 4         | Fluxo em ml/min x 100                             |
|                   |                                     | 5         | Diagnóstico PS1                                   |
|                   |                                     | 6         | Diagnóstico PS2                                   |
|                   |                                     | 7         | Diagnóstico PS3                                   |
|                   |                                     | 8         | Diagnóstico de Inclinação                         |
|                   |                                     | 9         | Marcadores                                        |
|                   |                                     | 10        | Sinal do terceiro eletrodo (fence/barreira)       |
|                   |                                     | 11        | Sinal Bruto                                       |
|                   |                                     | 12        | Valor STEL                                        |
|                   |                                     | 13        | Sinal da unidade de bomba                         |
|                   |                                     | 14        | Voltagem da unidade da bomba                      |
|                   |                                     | 15        | Registro de falha                                 |

Por exemplo, se ler 32 bytes no endereço 1000, apenas os primeiros 16 bytes devolvidos são válidos.

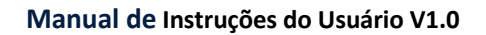

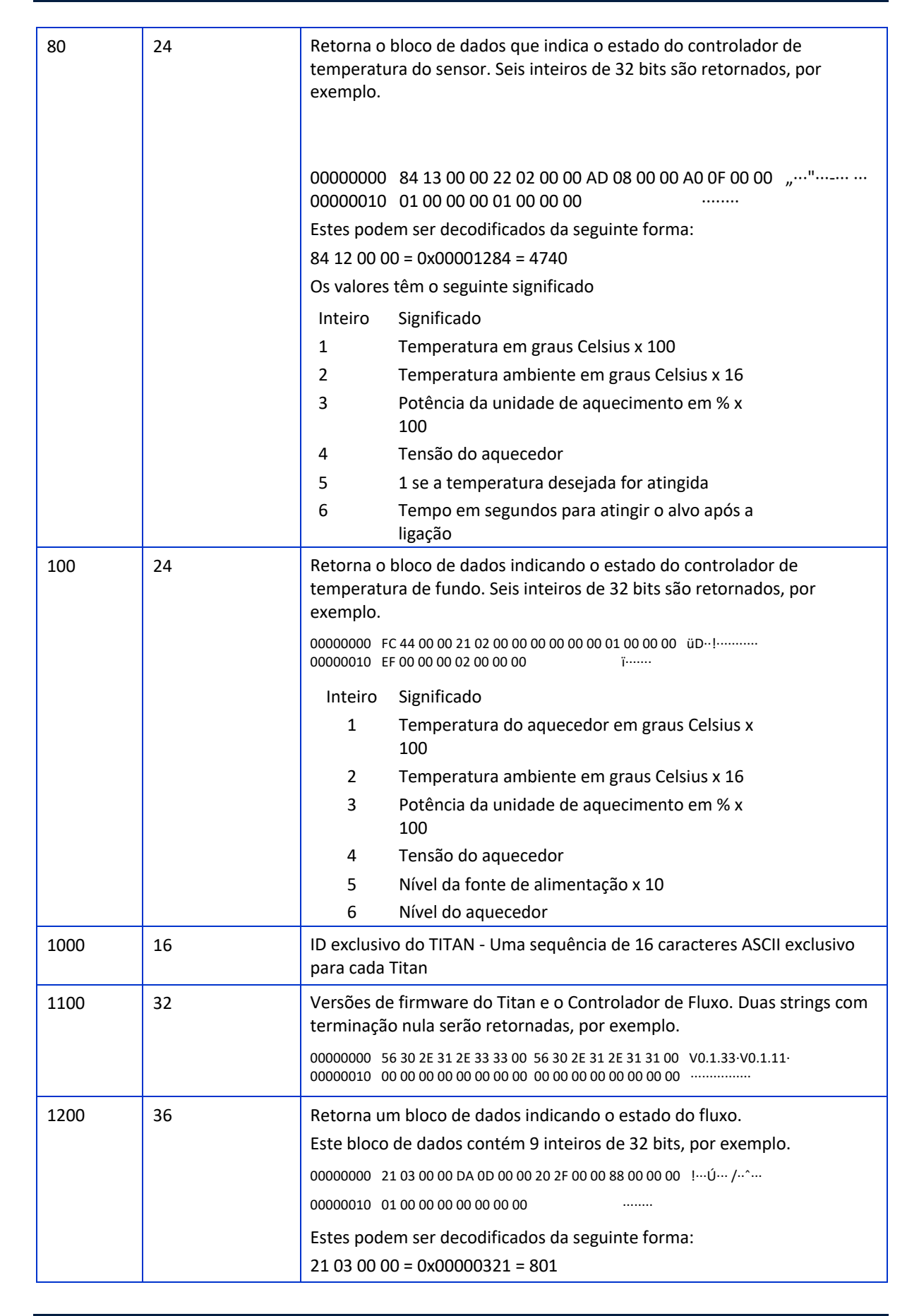

|      |    | Os valores                                                                                                    | s têm o seguinte significado:                                                                                  |
|------|----|----------------------------------------------------------------------------------------------------|----------------------------------------------------------------------------------------------------|
|      |    | Inteiro                                                                                                    | Significado                                                                                                    |
|      |    | 1                                                                                                    | Significado                                                                                                    |
|      |    | 2                                                                                                    | Leitura do sensor de pressão diferencial de                                                                    |
|      |    | 2                                                                                                    | fluxo                                                                                                    |
|      |    | 3                                                                                                    | Leitura do sensor da pressão absoluta                                                                          |
|      |    | 4                                                                                                    | Potência da bomba                                                                                              |
|      |    | 5                                                                                                    | 1 Se a potência da bomba estiver OK<br>0 Se houver um problema com a potência da<br>bomba                      |
|      |    | 6                                                                                                    | 1 Se a bomba de loop externo estiver<br>funcionando<br>0 Se a bomba de loop externo não estiver<br>funcionando |
|      |    | 7                                                                                                    | Tensão de saída da unidade de bomba                                                                            |
|      |    | 8                                                                                                    | Pressão absoluta quando a bomba não está<br>funcionando                                                        |
|      |    | 9                                                                                                    | Estado da válvula                                                                                              |
| 1300 | 12 | Retorna ir<br>números i                                                                                                    | nformações sobre o armazenamento de memória interna. Três<br>inteiros de 32 bits são retornados.               |
|      |    | Inteiro                                                                                                    | Significado                                                                                                    |
|      |    | 1                                                                                                    | Número de clusters livres                                                                                      |
|      |    | 2                                                                                                    | Total de clusters disponíveis                                                                                  |
|      |    | 3                                                                                                    | Clusters reservados.                                                                                           |
| 1400 | 96 | Retorna uma matriz de 27 números inteiros de 32 bits que indicam o status de falha interno do Titan. Se não houver falhas, todos os valores deverão ser zero. |                                                                                                    |
| 1500 | 20 | Retorna cinco inteiros de 32 bits indicando o status do sensor da<br>lâmpada.                                                                                 |                                                                                                    |
|      |    | Inteiro                                                                                                    | Significado                                                                                                    |
|      |    | 1                                                                                                    | Última leitura de sinal em $\mu V$                                                                             |
|      |    | 2                                                                                                    | 1 a lâmpada está ligada, 0 está desligada                                                                      |
|      |    | 3                                                                                                    | 0 se a unidade da lâmpada estiver desligada,<br>Não zero se a unidade da lâmpada estiver<br>acesa              |
|      |    | 4                                                                                                    | Sinal do sensor de lâmpada quando a lâmpada<br>está desligada, em μV                                           |
|      |    | 5                                                                                                    | Última leitura do sinal do sensor da lâmpada<br>em μV                                                          |
| 1600 | 6  | Retorna ti<br>sensor de                                                                                                    | rês valores de 16 bits contendo dados de diagnóstico para<br>pressão                                           |

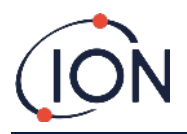

## Mapa de Endereços dos Registos das Explorações

Read Holding Registers – use código de função 0x03.

Write Holding Registers – use código de função 0x01 (Write Multiple Registers).

Se você ler mais do que o número de bytes indicados para o comprimento em cada endereço, quaisquer bytes além do comprimento são indefinidos.

O Titan pode provocar uma avaria se houver mais dados do que o comprimento especificado.

Por exemplo, se ler 32 bytes no endereço 1000, apenas os primeiros 16 bytes devolvidos são válidos.

| Endereço<br>(hex) | Comprimento<br>dos dados<br>(bytes) | Conteúdo                                                                                                    |  |
|-------------------|-------------------------------------|----------------------------------------------------------------------------------------------------|--|
| 1100              | 32                                  | Nome ASCII atribuído ao Titan. Isso pode ser escrito ou lido, por exemplo.        00000000      53 65 72 76 69 63 65 20 54 69 74 61 6E 00 00 00 Service Titan…        00000010      00 00 00 00 00 00 00 00 00 00 00 00 00     |  |
| 1200              | 32                                  | Relógio interno em tempo real. Isso pode ser escrito ou lido, por exemplo      00000000 DF 07 00 00 02 00 00 00 0A 00 00 00 10 00 00 00 ß      00000010 11 00 00 02 29 00 00 00 02 00 00 00 00 00 00 00 00)                    |  |
|                   |                                     | Isso é decodificado como 8 números de 32 bits. Os dois últimos<br>inteiros não são usados ao escrever.<br>Inteiro Significado<br>1 Ano<br>2 Mês<br>3 Dia<br>4 Hora<br>5 Minuto<br>6 Segundo<br>7 Dia da semana<br>8 Dia do ano |  |
| 1300              |                                     | Usado durante a atualização do código. Somente para uso ISL. Ler ou<br>escrever para este endereço pode precisar que o Titan seja enviado<br>para um Centro de Assistência Técnica.                                            |  |
| 1400              |                                     | Usado durante a atualização do controlador de fluxo. Somente para<br>uso ISL. Ler ou escrever para este endereço pode precisar que o<br>Titan seja enviado para um Centro de Assistência Técnica.                              |  |
| 1500              | 4                                   | Sobrepor controle da sequência de medição. Somente para uso ISL.                                                                                                    |  |
| 1600              | 4                                   | Sobrepor controle da bomba. Somente para uso ISL.                                                                                                    |  |
| 1604              | 4                                   | Sobrepor controle da bomba de derivação. Somente para uso ISL.                                                                                                    |  |
| 1608              | 4                                   | Sobrepor controle da válvula de amostra. Somente para uso ISL.                                                                                                    |  |
| 1700              | 28                                  | Leia os dados dos resultados mais recentes.<br>Um bloco de 7 inteiros de 32 bits é retornado<br>Inteiro Significado<br>1 Valor do benzeno em ppm x 10                                                                          |  |

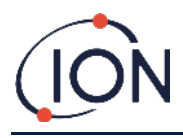

|      |     | 2 Marcadores dos Resultados                                                                                                    |  |
|------|-----|----------------------------------------------------------------------------------------------------|--|
|      |     | 3 Marcador que indica o início do ciclo de                                                                                                   |  |
|      |     | mediçao                                                                                                    |  |
|      |     | 4 Etapa de diagnóstico no ciclo de medição                                                                                                   |  |
|      |     | 5 Última leitura do sensor                                                                                                    |  |
|      |     | 6 Resultado STEL em ppm x 10                                                                                                    |  |
|      |     | 7 A última falha                                                                                                    |  |
|      |     | Escrever para qualquer espaço neste intervalo de endereço irá<br>limpar o sinalizador indicando o início do ciclo de medição (inteiro<br>3). |  |
| 1800 |     | Diagnóstico, teste de controle da saída 4-20mA. Apenas para uso da<br>Ion Science.                                                           |  |
| F000 | 44  | Bloco de dados que controla a transferência de arquivos para / do<br>armazenamento interno. Acesso só de escrita                             |  |
| F080 | 16  | Bloco de dados que fornece informações sobre a transferência de arquivos para / do armazenamento interno. Acesso só de leitura               |  |
| F100 | 128 | Usado para ler / escrever dados de / para arquivos na loja interna.                                                                          |  |

## Arquivos do Sistema

O Titan armazena parâmetros de configuração nos arquivos \*.CFG no armazenamento de arquivos.

A exclusão ou modificação desses arquivos pode causar o mau funcionamento do instrumento.

# Tabela de sinalizadores de erro Modbus

| 1  | Temp Error       | 18 | Pump Fault            |
|----|------------------|----|-----------------------|
| 2  | Temp Fault       | 19 | Pump Power Fail       |
| 3  | Temp Fault       | 20 | Step Error            |
| 4  | Temp Error       | 21 | Inlet Blocked         |
| 5  | Leak             | 22 | Temp Error            |
| 6  | Sensor Flow Low  | 23 | Memory Full           |
| 7  | Sensor Flow High | 24 | Pump Drive High       |
| 8  | Outlet Blocked   | 25 | Alarm 1               |
| 9  | Tube Off         | 26 | Alarm 2               |
| 10 | Lamp Out         | 27 | Temp Fault            |
| 11 | Memory fault     | 28 | Pump Power Fail       |
| 12 | Temp Error       | 29 | Service Required      |
| 13 | PID ADC Fail     | 30 | Pump Reset            |
| 14 | Step Overrun     | 31 | ADS1000 Fault         |
| 15 | Watchdog         | 32 | P3 Sensor Fail        |
| 16 | ADC Fault        | 33 | Abs Pres Sensor Fail  |
| 17 | MMC Fault        | 34 | Diff Pres Sensor Fail |
| •  | ·                | 35 | High Background       |

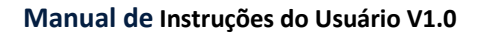

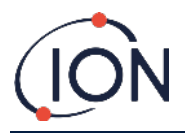

# Requisitos de Instalação

Leia todas as especificações técnicas e entenda todos os requisitos de instalação antes de instalar o Titan.

## Requisitos de Localização

Existem muitas variáveis envolvidas na definição do local ideal para colocar um detector de gás. Coloque o Titan:

- em um local onde o instrumento (ou sua sonda de entrada) esteja mais propenso a detectar o gás
- em uma área com boa circulação de ar. Se o fluxo natural de ar for restrito, isso poderá resultar em detecção atrasada.
- em um lugar seguro e firme, que é de fácil acesso para manutenção.
- em posição vertical, com os pára-chamas embaixo do invólucro
- longe da luz solar direta e de fontes de calor (Isto pode fazer com que o Titan ultrapasse sua temperatura de trabalho interna certificada de 50°C)
- longe das áreas propensas a inundações.

Uma mangueira de escape pode ser conectada ao pára-chama de saída para remover o ar processado do Titan

Uma sonda de entrada, com um filtro hidrofóbico, pode ser conectada ao pára-chama de entrada para detectar benzeno em áreas longe do Titan.

Estas mangueiras podem ter

- Um comprimento máximo de 10 metros.
- Uma seção transversal recomendada: 6mm OD x 4mm ID PTFE tubo.

#### **Requisitos Elétricos**

| Voltagem Nominal | 24VDC @ 3.2A |
|------------------|--------------|
| Voltagem Mínima  | 19VDC @ 4A   |
| Voltagem Máxima: | 32VDC @ 2.4A |

Recomendamos uma fonte de alimentação de Potência de classe industrial 24VDC @ 4.5A.

O consumo de energia depende dos aquecedores nos sistemas de controle de temperatura. O uso do instrumento em temperaturas ambiente abaixo de 5°C usará a potência máxima. Temperaturas mais elevadas resultarão em menor consumo de energia.

A saída 4-20mA requer sua própria fonte de alimentação a 24 (mínimo) a 32VDC (máximo). A saída pode compartilhar a fonte de alimentação do instrumento 24 a 32VDC, 4.5A, se:

- A saída 4-20mA vai para o mesmo local que a fonte de energia do instrumento e
- suas conexões de terra serão conectadas entre si.

Consulte a seção Conexões Elétricas, Bloco Terminal-1.

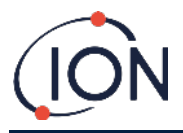

### Requisitos dos Cabos e Prensa Cabos

Recomendamos que cabos blindados sejam utilizados. Por exemplo, cabos multicore blindados com fio de aço, ou Braid Armored para maximizar a proteção contra interferência eletromagnética.

A fabricação e construção dos prensa-cabos é da responsabilidade do instalador. Os prensa-cabos devem ser em conformidade com as normas de certificação exigidas para o local de instalação. Instale os tampões cegos com as normas de certificação adequadas às portas de prensa-cabo não utilizadas.

Para obter um conselho geral sobre a seleção de prensa-cabos, visite <u>http://www.cmp-products.com/cable-gland-selection-guidelines</u>.

| Energia DC        | 2 core (positivo e negativo) 1.5mm <sup>2</sup>     |  |
|-------------------|-----------------------------------------------------|--|
| 4-20mA Comms      | 2 core 1.5mm <sup>2</sup> máximo                    |  |
| RS485 meio-duplex | 3 cores (incluindo massa) 1.5mm <sup>2</sup> máximo |  |
| Relés (2 Saídas)  | 4 cores 1.5mm <sup>2</sup> máximo                   |  |
| Prensa-Cabo       | ¾" NPT - Certificado atmosfera explosiva            |  |
| Tampão Cego       | ¾" NPT - Certificado atmosfera explosiva            |  |

## Conexões RS485

Você pode usar o Titan 2 para comunicação half-duplex de 2 fios. Você também pode configurá-lo para usar um resistor de terminação 120R integrado. As referências de pinos são para o bloco de terminais 2 (consulte Instalação, bloco de terminais 2)

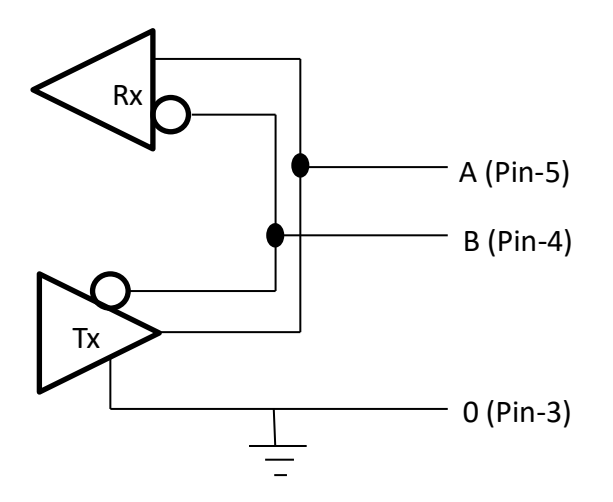

Para conectar um resistor de terminação 120R entre 'A' e 'B': conecte um jumper em L1 entre o pino do meio e o pino 120R. (Consulte a Nota 1 do Bloco Terminal-2, Instalação). Isso permite comunicações de 2 fios e um 3º fio ('0') como Massa.

- 'A' está conectado a 'Y'
- 'B' está conectado a 'Z'
- '0' é Massa

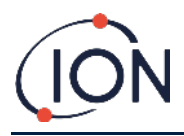

# Instalação

# Preparação para a Instalação

Antes de instalar o Titan, consulte as seções:

- Requisitos de localização
- •Requerimentos poderosos
- Requisitos de cabos e bucins
- Dimensões para instalação (Veja abaixo)

# Dimensões para Instalação

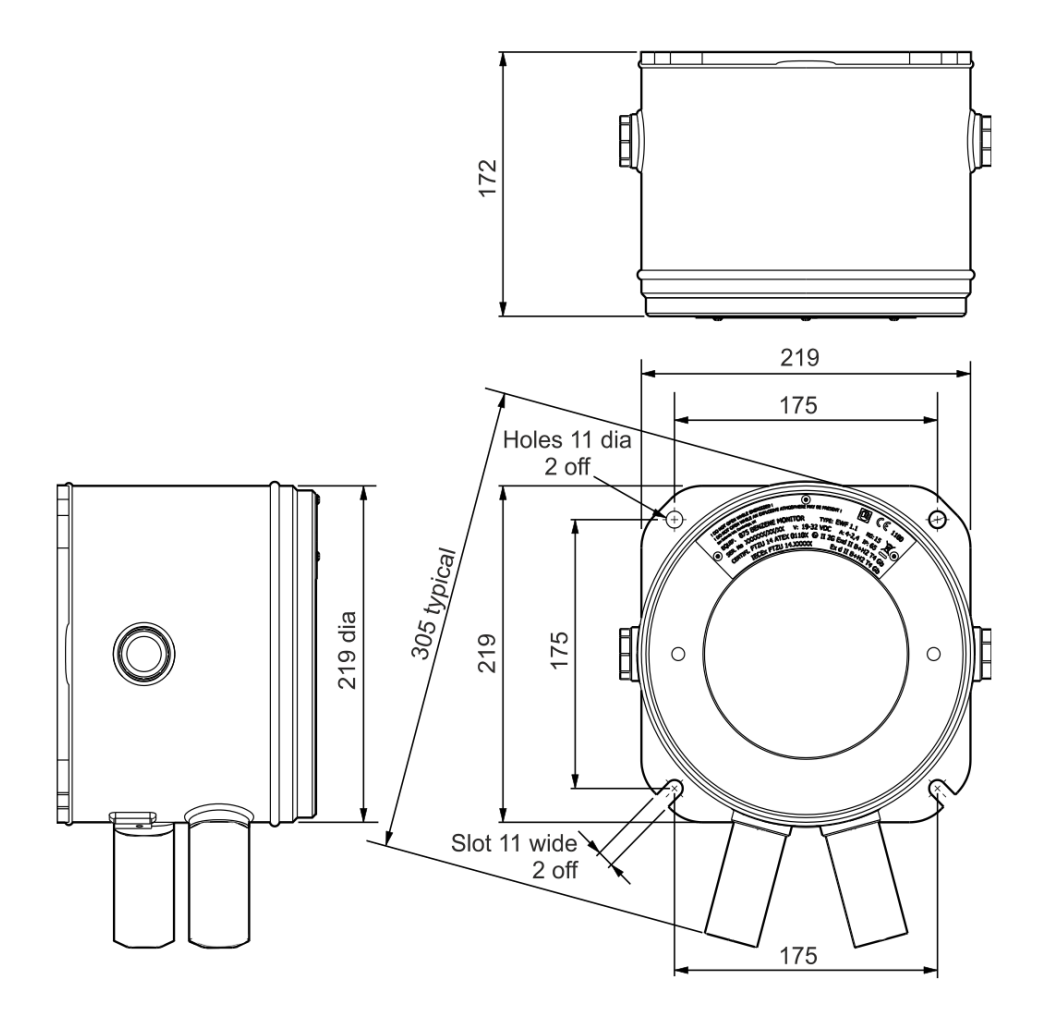

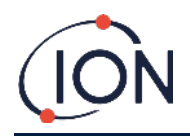

## Montagem do Invólucro

Use dois parafusos M10 para instalar o Titan (a Unidade de Detecção (**Detection Module**) e o Invólucro do Sensor (**Sensor Housing**) juntos) em um lugar seguro e firme.

Depois de instalar o Titan, remova a Unidade de Detecção (**Detection Module**) para acessar os blocos de terminais. Consulte <u>Remoção e Instalação da Unidade de Detecção</u>.

Instale os prensa-cabos (**Cable Glands**). Passe os cabos pelos prensa-cabos (**Cable Glands**) e conecte os blocos de terminais como requerido. Consulte <u>Conexões Elétricas</u>.

Prenda os cabos nos prensa-cabos (Cable Glands).

Instale a Unidade de Detecção (Detection Module)

Conecte ou ligue a fonte de alimentação.

Conecte um PC / Notebook à porta USB e use o software TitanPC para definir a data e a hora. Alternativamente, use a conexão RS485 e o TitanPC para definir a data e a hora. Sem uma fonte de energia externa, o Titan só pode armazenar a data e a hora atuais por no máximo 12 horas.

Fixe o Painel Frontal (Front Cover).

## Teste de Pós-instalação

Faça um teste do relé e dos sistemas 4-20mA para verificar se a instalação e função estão corretas. Consulte <u>Teste dos Relés e 4-20mA</u>.

Faça um "Teste de Resposta" para verificar se os sensores respondem corretamente ao gás benzeno. Consulte "Teste de Resposta". Para um Teste de Resposta preciso, o instrumento precisa aquecer e estabilizar termicamente. Isso pode levar até 90 minutos. Se um teste for feito antes disso, o resultado pode ser 15% impreciso.

Um Teste de Resposta não calibra os sensores. Se o instrumento não exibir a concentração de gás dada pela garrafa, faça uma calibração para obter as leituras corretas. Consulte a seção

O Titan 2 analisa o gás por um tempo padrão de 10 minutos.

Você pode selecionar o ícone de seta de retorno para interromper o processo de calibração a qualquer momento.

A calibração foi concluída e bem-sucedida. Selecione para salvar e retornar ao menu principal. A nova calibração substituirá a calibração anterior no Módulo Detector. Selecione retornar para não salvar e retornar ao menu principal.

Faça um Bump Test para verificar a calibração. Consulte Teste de resposta.

#### Remoção do cartão de memória

Você pode remover o cartão de memória do Titan 2. Você pode conectar o cartão a um PC e usar o software Titan PC para baixar e ler os dados.

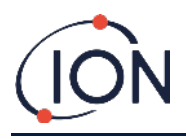

Enquanto o cartão de memória é removido, o Titan 2 não pode registrar dados.

Para remoção segura do cartão de memória, use o ímã para acionar o interruptor 1 por 5 segundos. O Titan 2 entra em modo de segurança. A tela de remoção do cartão de memória mostra quando é seguro remover o cartão.

Quando você remove o cartão de memória, as setas mudam de direção para mostrar que você deve inserir um cartão. Use o ímã para acionar o interruptor 1 por 5 segundos para sair do menu.

IMPORTANTE: Encaixe o cartão de memória antes de encaixar o módulo de serviço no gabinete EXD. O cartão de memória é pressionado para conectar e pressionado para liberar, portanto, pode ser pressionado inadvertidamente durante a manutenção. Sempre verifique se o cartão de memória está inserido corretamente após a manutenção.

(a bordo) ou Error! Reference source not found. (Utilizando o software TitanPC).

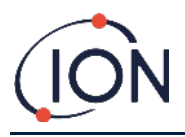

# **Conexões Elétricas**

| Pino        | Identificação                                          | Função                                                                                                 |  |
|-------------|--------------------------------------------------------|----------------------------------------------------------------------------------------------------|--|
| 1           | OV                                                     | Entrada de alimentação DC<br>(Negativa)                                                                |  |
| 2           | ov                                                     | Entrada adicional de<br>alimentação DC (Negativa)<br>(Conectado acima Pin1 a<br>bordo)<br>(Ver Nota 1) |  |
| 3           | 24      Entrada de alimentação DC<br>(Positiva) +24VDC |                                                                                                    |  |
| 4           | 24                                                     | Entrada adicional de<br>alimentação DC (Positiva)<br>(Conectado acima Pin3 a<br>bordo)<br>(Ver Nota 1) |  |
| 5           | R1                                                     | Saída do Relé 1 (Terminal-1)                                                                           |  |
| 5           | R1                                                     | Saída do Relé 1 (Terminal-2)                                                                           |  |
| 7           | 7 <b>R2</b> Saída do Relé 2 (Terminal-1)               |                                                                                                    |  |
| 8           | R2                                                     | Saída do Relé 2 (Terminal-2)                                                                           |  |
| 9 <b>Is</b> |                                                        | Saída de energia DC (Positiva)<br>(Conectado para Pin3 e 4 a<br>bordo)<br>(Ver Nota 2)                 |  |

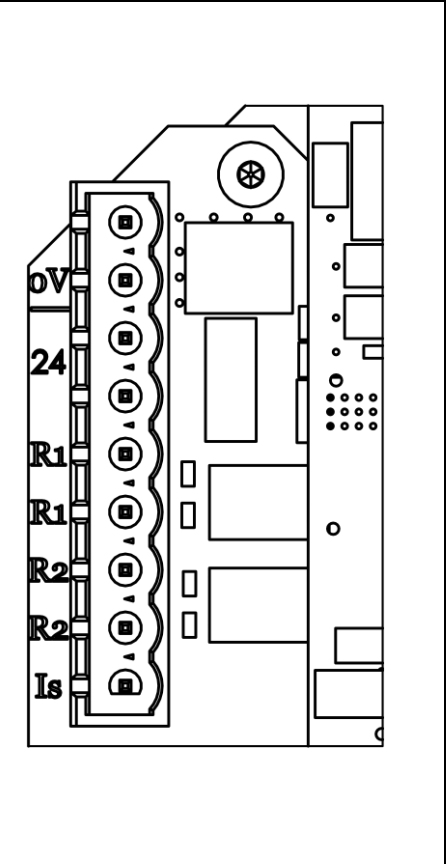

Notas

1. O pino 2 '0V' e o pino 4 '24V' no Bloco Terminal-1 permitem que dois fios compartilhem a corrente da entrada da fonte de alimentação.

O Pin 1 e o Pin 2 são conectados a bordo.

O Pin 3 e o Pin 4 são conectados a bordo.

 A saída 4-20mA NÃO é alimentada a bordo. A saída 4-20mA requer sua própria fonte de alimentação a 24 (mínimo) a 32VDC (máximo).

A saída pode compartilhar a fonte de alimentação do instrumento se:

- A saída 4-20mA vai para o mesmo local que a fonte de energia do instrumento e
- Suas conexões de terra estão conectadas entre si.

Se for assim, conecte um cabo jumper do Pin 9 do Terminal Block-1 ao Pin-1 do Terminal Block-2

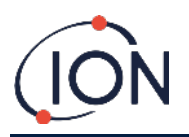

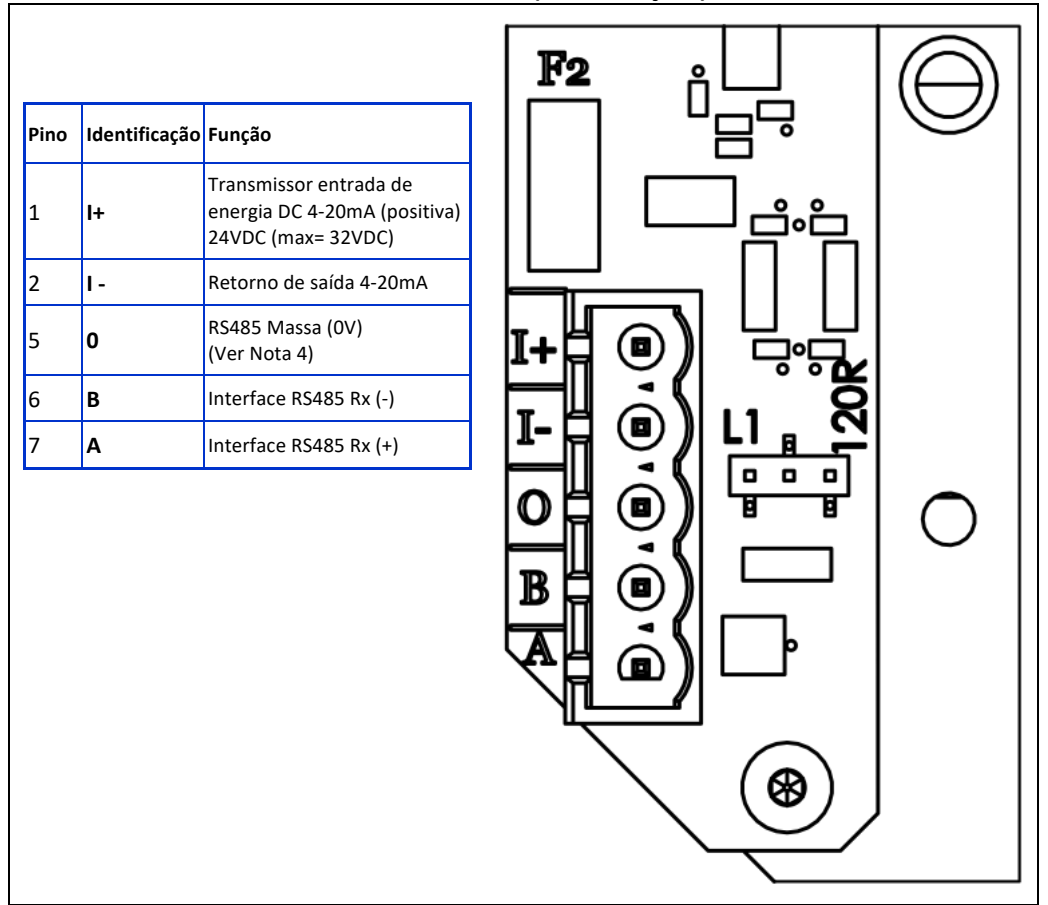

#### Bloco Terminal-1 (Comunicações)

#### Notas

- Para o resistor de terminação RS485, coloque uma ligação de jumper no header L1 entre o pino do meio e o pino 120R. Isto coloca um resistor terminação 120R entre 'A' e 'B' do Bloco Terminal-2 (Ver a diagrama das conexões RS485 para mais detalhes). Para desligar o resistor remover completamente o jumper.
- 2. A saída de 4-20mA tem um fusível em linha, ver F2 no diagrama acima.

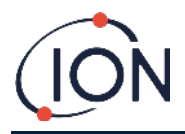

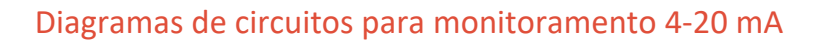

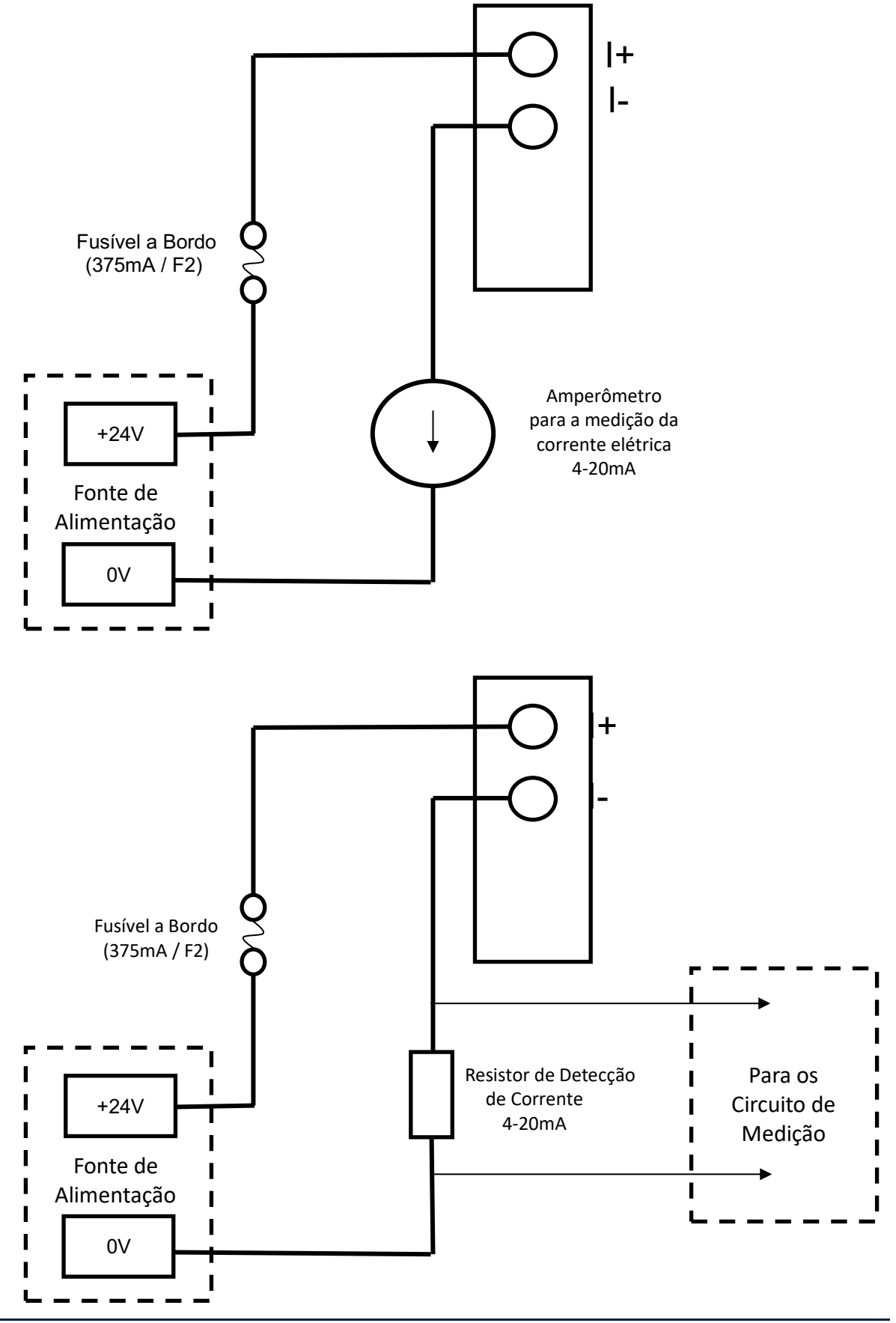

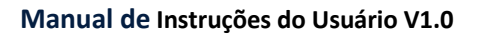

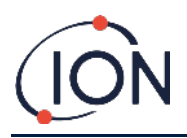

# Remoção e Instalação da Unidade de Detecção

## Como Remover a Unidade de Detecção

Desligue o Titan e desconecte a fonte de alimentação.

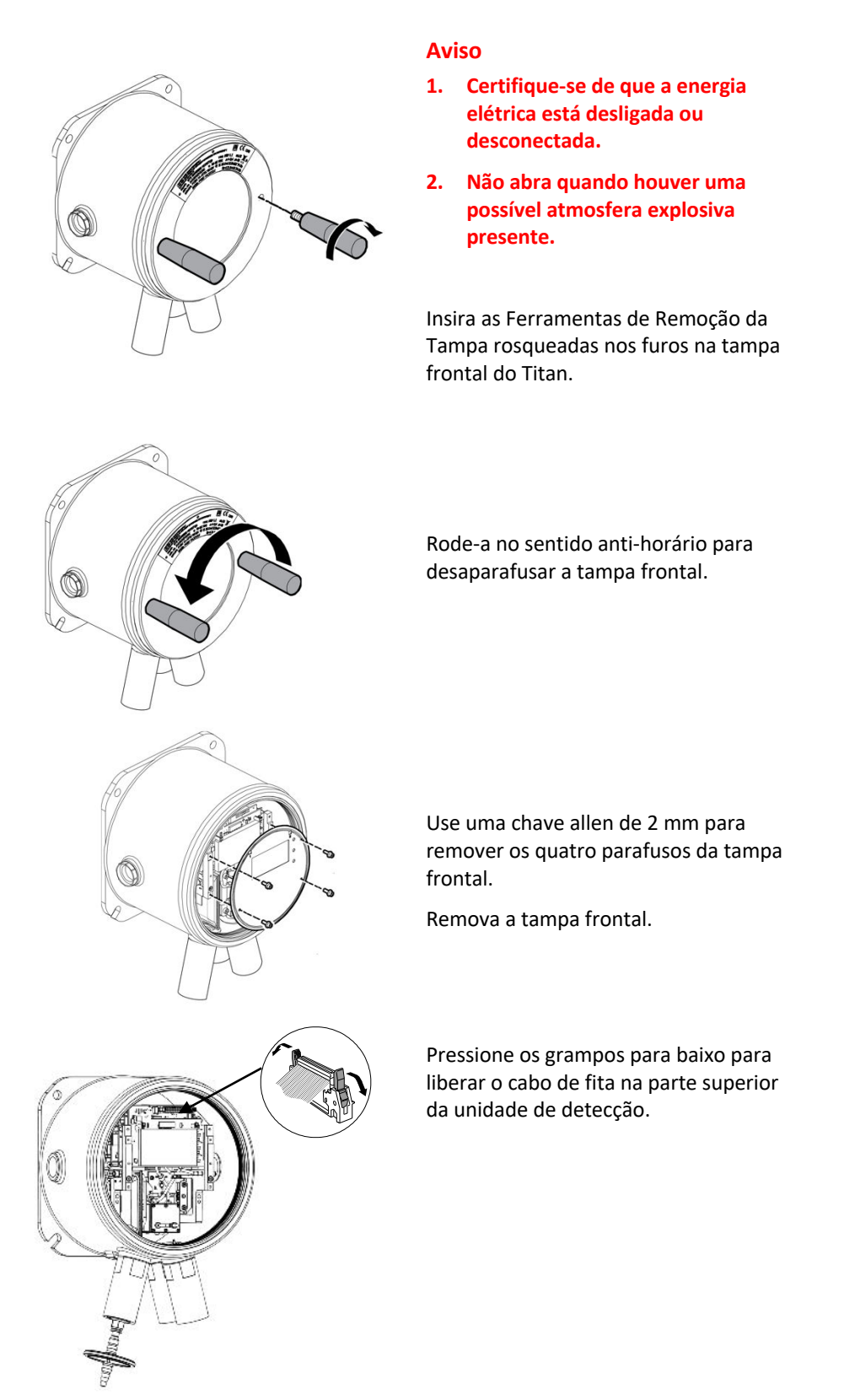

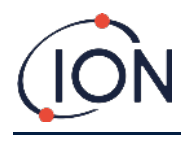

#### Manual de Instruções do Usuário V1.0

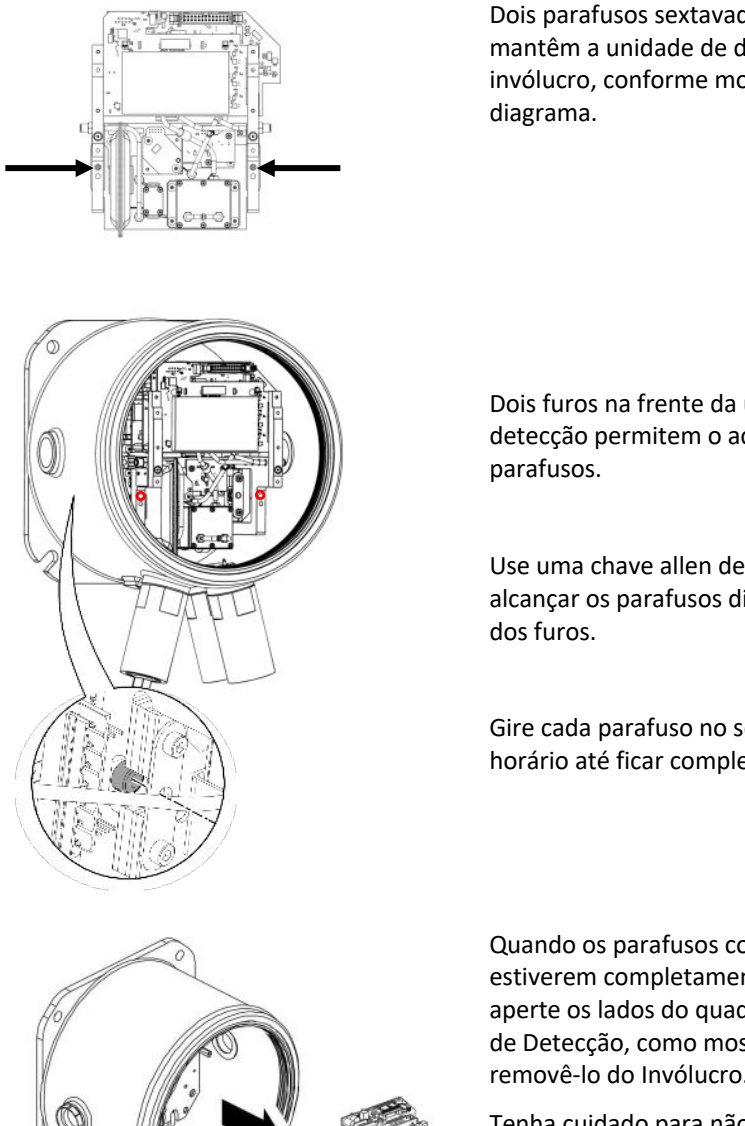

Dois parafusos sextavados confinados mantêm a unidade de detecção no invólucro, conforme mostrado no

Dois furos na frente da unidade de detecção permitem o acesso aos

Use uma chave allen de 3mm para alcançar os parafusos diretamente atrás

Gire cada parafuso no sentido antihorário até ficar completamente solto.

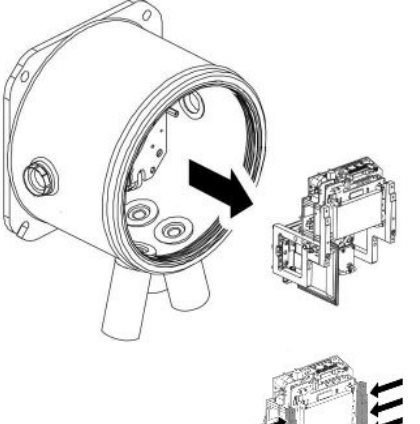

Quando os parafusos confinados estiverem completamente soltos, aperte os lados do quadro da Unidade de Detecção, como mostrado, para removê-lo do Invólucro.

Tenha cuidado para não causar danos nos PCBs.

Tenha cuidado para removê-lo apenas o suficiente para desconectar os conectores Luer dos 3 tubos pneumáticos.

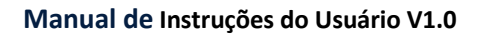

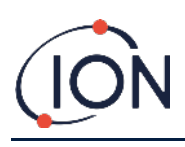

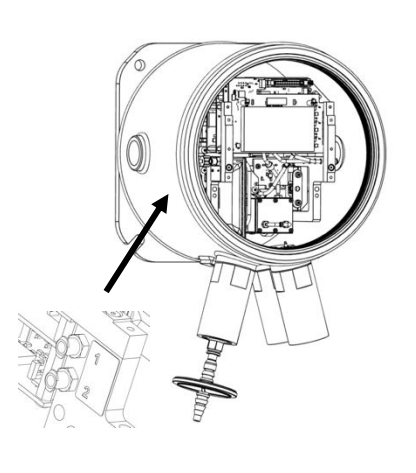

Certifique-se de que os tubos pneumáticos estão adequadamente identificados para conexão aos conectores corretos.

Desconecte os tubos apenas da Unidade de Detecção, *não* do Invólucro. Os tubos devem permanecer sempre conectados aos pinos na superfície interior dos pára-chamas.

Para desmontar a unidade de detecção do instrumento: Uma meia volta, no sentido anti-horário, dos conectores Luer irá desconectar os tubos pneumáticos

- Dois à esquerda
- Um à direita.

A unidade de detecção pode agora ser retirada.

# Como instalar a Unidade de Detecção

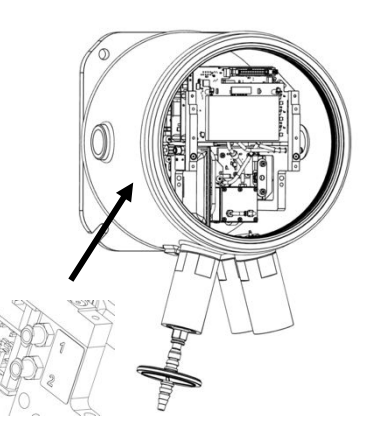

Verifique a identificação dos tubos pneumáticos e conectores.

Conecte os tubos aos conectores: Uma meia volta, no sentido horário, dos conectores Luer irá conectar os tubos pneumáticos:

- Dois à esquerda
- Um à direita.

Certifique-se de que os tubos não tenham torções.

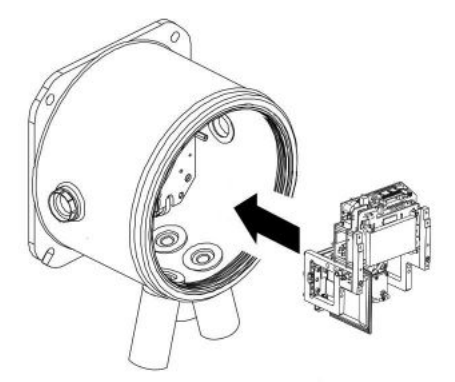

Segure o cabo de fita durante a inserção da Unidade de Detecção.

Há pinos de localização na chapa de base para ajudar o correto posicionamento da unidade de detecção.

Mova a unidade de um lado para o outro até se encaixar no lugar
#### Manual de Instruções do Usuário V1.0

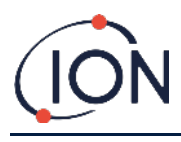

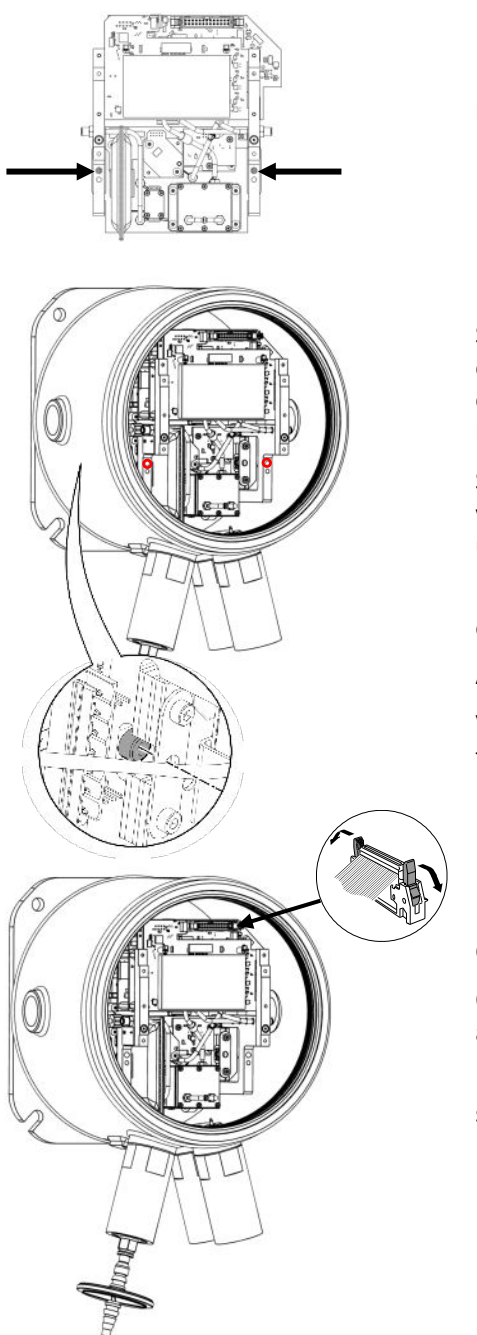

Use a chave Allen para girar os parafusos confinados em cada lado da Unidade de Detecção.

Se a unidade estiver em sua posição correta, os parafusos encaixam corretamente nas roscas e gire livremente.

Se os parafusos não girarem livremente, verifique se o posicionamento da unidade de detecção está certo.

Mova o módulo de um lado para o outro até encaixar no lugar.

Aperte-os apenas à mão.

Verifique se o módulo de detecção está firmemente montado no instrumento.

Conecte o cabo de fita

O cabo deve encaixar no soquete automaticamente.

Puxe suavemente o cabo para verificar se está firmemente conectado.

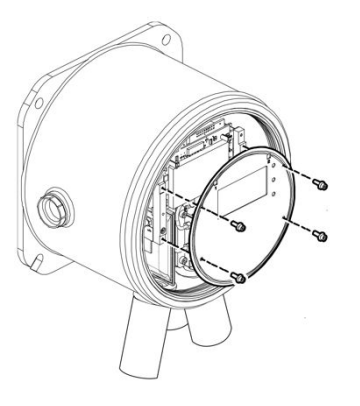

Coloque a placa frontal com os quatro parafusos. Aperte-os firmemente à mão.

#### Manual de Instruções do Usuário V1.0

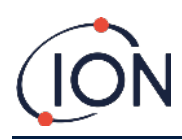

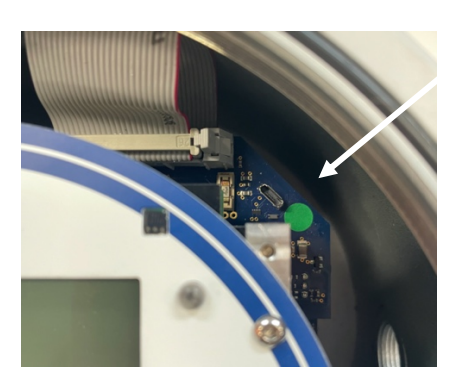

Conecte o Titan 2, usando a porta USB ou RS485, a um PC e use o software para configurar a data e a hora. Consulte <u>Configurações</u>.

A data e a hora são usadas para marcar todos os arquivos de dados e histórico de calibração.

Sem energia externa, o Titan 2 só pode armazenar a data e a hora atuais por no máximo 12 horas.

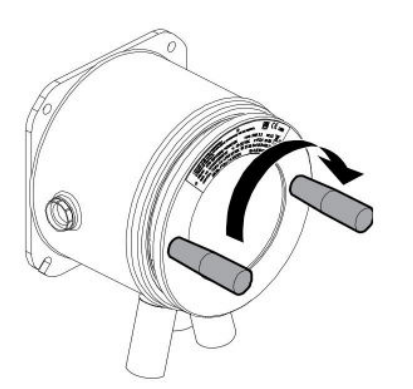

Coloque a tampa frontal. Gire-a no sentido horário até ficar apertado à mão.

CUIDADO: Certifique-se de que a tampa frontal se enrosque facilmente. Se houver resistência, remova a tampa, examine-a e tente novamente. Não use força. A força pode causar danos às roscas.

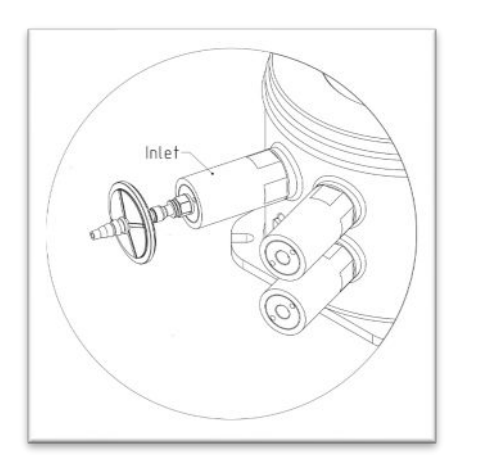

Verifique se o filtro hidrofóbico (Hydrophobic Filter) externo e todas as mangueiras de sonda de escape ou de entrada estão conectados.

Ligue o instrumento ou ligue a fonte de alimentação.

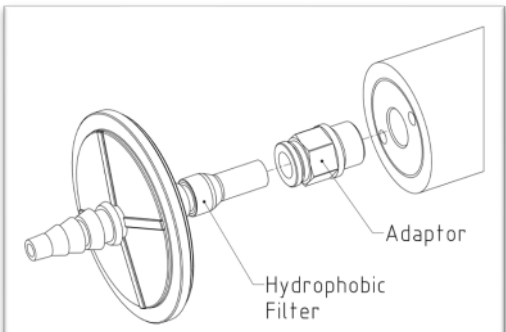

Faça um teste pós-instalação. Consulte Teste de Pós-instalação.

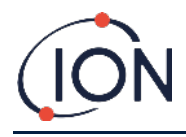

# Operação do Titan 2

## Interruptores e Tela

Há na parte da frente do Titan 2:

- Uma tela LCD
- Dois interruptores que são operados magneticamente
- Três LEDs.

Todos os três LEDs funcionam juntos e exibem a mesma cor.

| LEDs Verdes    | Significa que o Titan 2 está funcionando corretamente.                                           |
|----------------|--------------------------------------------------------------------------------------------------|
| LEDs Amarelos  | O Titan 2 tem uma falha operacional.<br>Um sinal de alerta e o nome da falha aparecerão na tela. |
| LEDs Vermelhos | O nível medido de benzeno presente está acima do limiar de<br>alarme.                            |

## Ligado

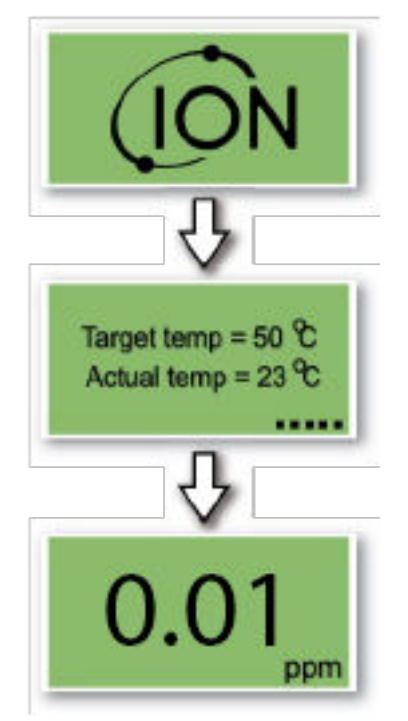

Depois de ligar o instrumento, o Titan 2exibirá o logotipo da 'Ion Science' e a versão do firmware

Em seguida, o instrumento começará a aquecer o filtro AirSep. O funcionamento normal não pode começar até atingir a temperatura alvo (**Target Temp**). Isso geralmente demora alguns minutos.

A operação normal começa depois que a temperatura do alvo seja estável. O Titan irá exibir então o nível ambiente de benzeno em partes por milhão (ppm). Esta leitura será atualizada uma vez por minuto.

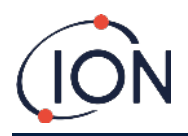

## Telas principais e o menu principal

O ímã de atuação fornecido com o Titan 2 opera os interruptores magnéticos através da tampa frontal.

Na tela de operação principal:

- Selecione Interruptor 2 para alternar entre a leitura atual e o STEL calculado (Limite de Exposição de Curto Prazo) nos 15 minutos anteriores.
- Selecione Interruptor 1 para ir ao menu principal.

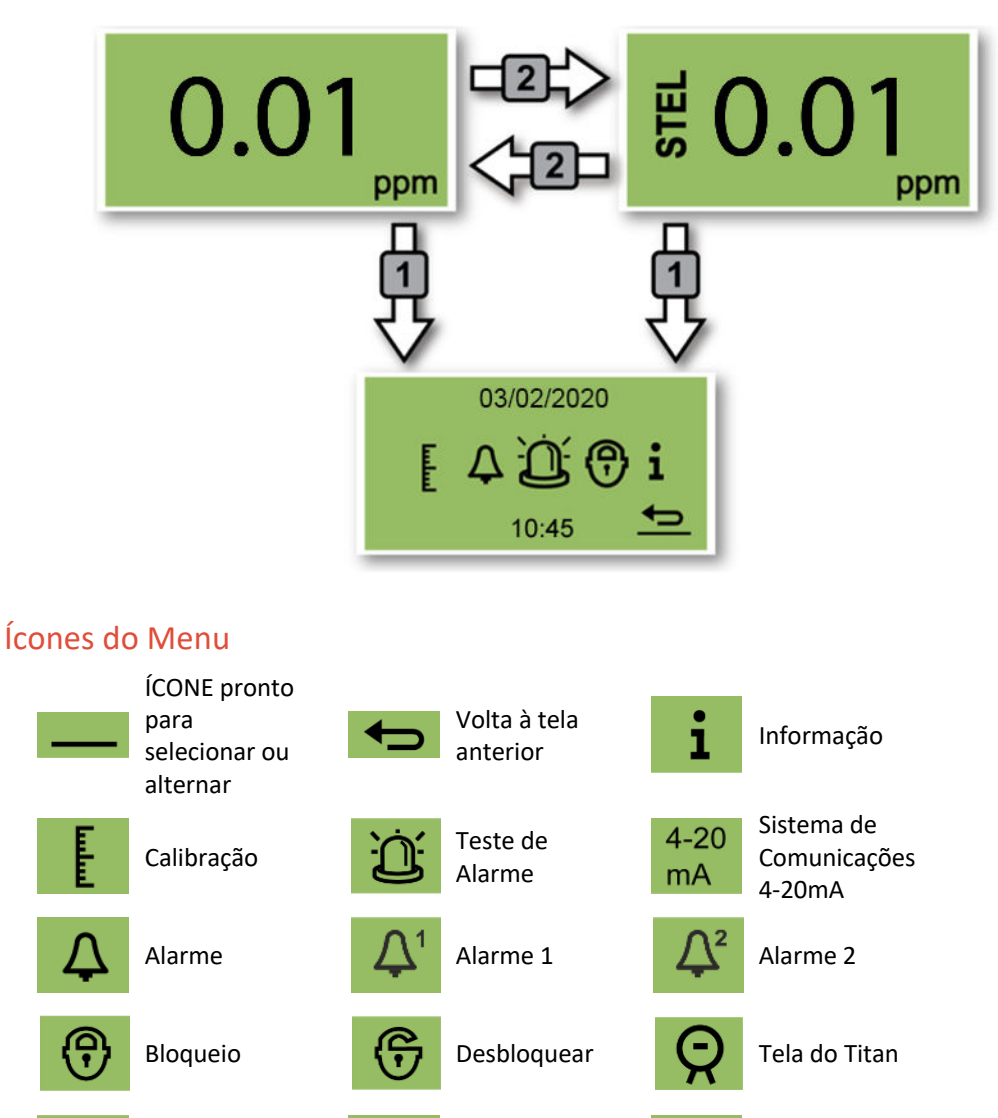

#### Navegação

Relé

O ímã de atuação fornecido com o Titan 2 opera os interruptores magnéticos através da tampa frontal.

- Use o Interruptor 1 para selecionar o próximo ícone ou valor (opções).
- Use o Interruptor 2 para selecionar uma opção ou alternar entre valores.

Relé 1

O ícone ou valor selecionado é mostrado por um sublinhado

Selecione a seta 도 to para voltar às telas anteriores.

Relé 2

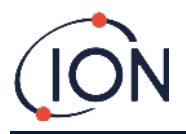

# Calibração

Selecione o ícone de Calibração para ir ao menu de calibração

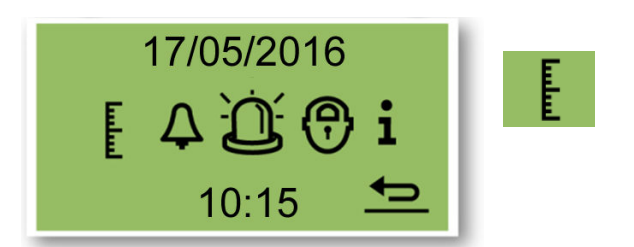

Para precisão em toda a faixa; A ION Science recomenda uma garrafa de 5 ppm de benzeno. O software permite que você use qualquer concentração de benzeno de 0,1 a 20,0 ppm, se sua aplicação tiver requisitos diferentes.

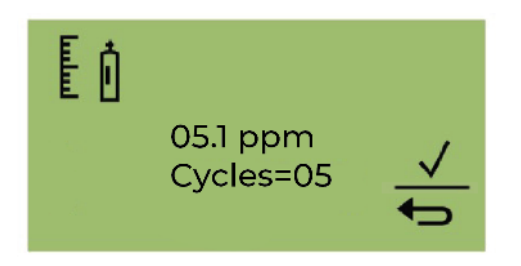

Mova o cursor para o valor de ppm. Use o Interruptor 2 para percorrer os valores da concentração de benzeno da garrafa.

Mova o cursor para o valor Ciclos. Isso permite que você altere o número de ciclos de 1 minuto que o Titan 2 fará durante a calibração. A lon recomenda que 5 ciclos forneçam uma calibração precisa. Selecione ✓ para iniciar a confirmação.

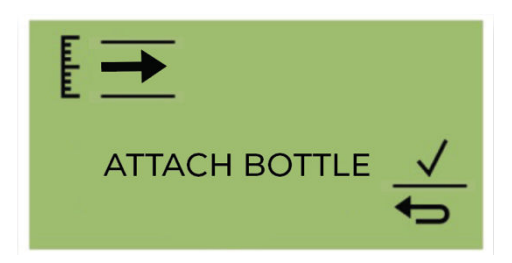

Anexe o frasco antes de iniciar a calibração. Isso garante que o benzeno esteja fluindo pelo sistema Titan 2 antes do início da calibração.

Conecte a garrafa ao filtro hidrofóbico na entrada do supressor de chamas do Titan 2. Use um regulador de fluxo fixo que forneça mais de 300ml/min. Um regulador de fluxo de demanda não funcionará corretamente e pode danificar o Titan 2. Você precisará usar um vazamento (peça em T) com um filtro de carbono no vazamento. Isso evita que irregularidades na pressão do gás afetem o instrumento. Selecione ✓ para iniciar o processo de calibração.

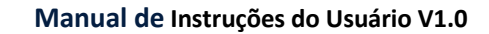

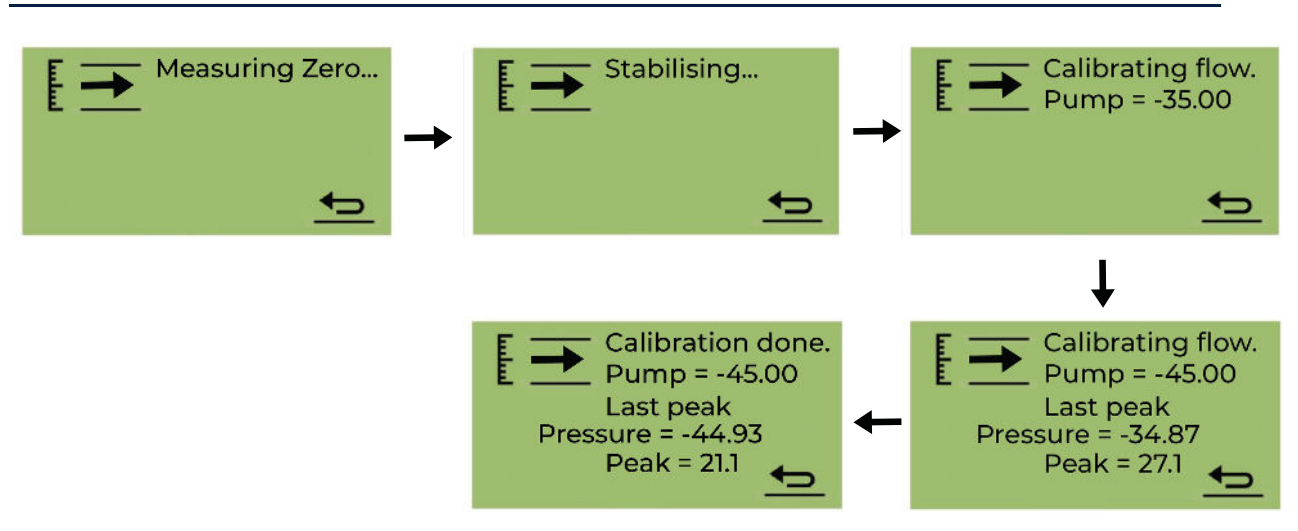

O Titan 2 analisa o gás por um tempo padrão de 10 minutos.

Você pode selecionar o ícone de seta de retorno para interromper o processo de calibração a qualquer momento.

A calibração foi concluída e bem-sucedida. Selecione para salvar e retornar ao menu principal. A nova calibração substituirá a calibração anterior no Módulo Detector. Selecione retornar para não salvar e retornar ao menu principal.

Faça um Bump Test para verificar a calibração. Consulte Teste de resposta.

## Remoção do cartão de memória

Você pode remover o cartão de memória do Titan 2. Você pode conectar o cartão a um PC e usar o software Titan PC para baixar e ler os dados.

Enquanto o cartão de memória é removido, o Titan 2 não pode registrar dados.

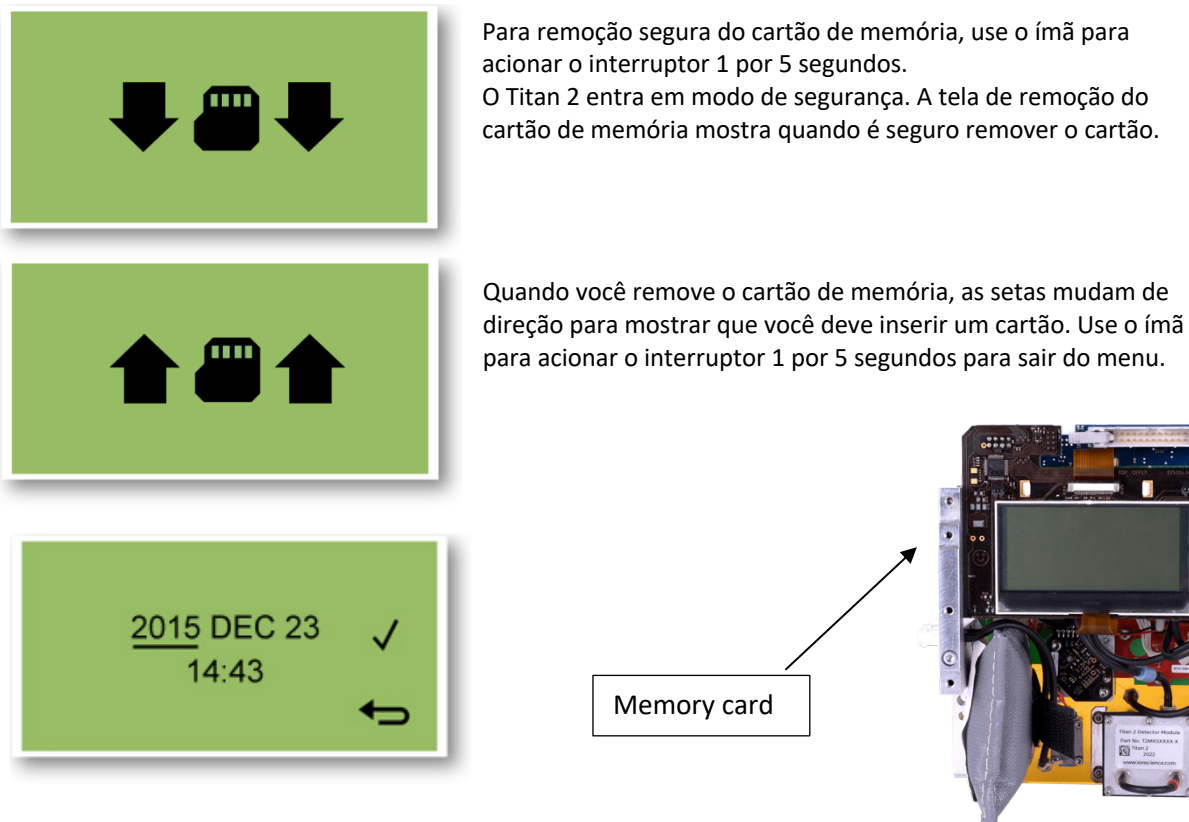

para acionar o interruptor 1 por 5 segundos para sair do menu.

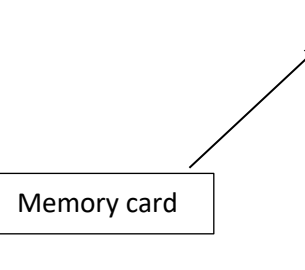

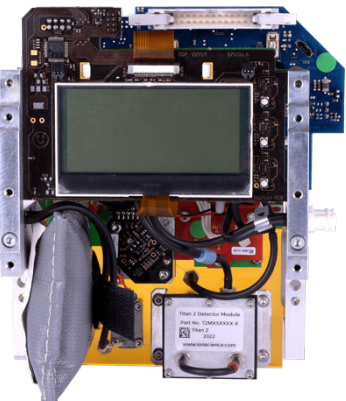

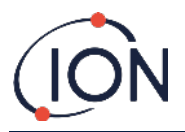

IMPORTANTE: Encaixe o cartão de memória antes de encaixar o módulo de serviço no gabinete EXD. O cartão de memória é pressionado para conectar e pressionado para liberar, portanto, pode ser pressionado inadvertidamente durante a manutenção. Sempre verifique se o cartão de memória está inserido corretamente após a manutenção.

## Senha Ativada

A ativação da senha permite:

- O bloqueio da função de calibração: O ícone de calibração no menu principal não acessará o menu de calibração quando selecionado.
- Desativar a capacidade de visualizar os níveis de benzeno medidos: O STEL e as medidas atuais do benzeno serão mostrados em branco.

Uma senha de 4 dígitos é usada para ativar e desativar o bloqueio.

A senha padrão é 0000 e o Titan é fornecido com calibração e visualização desbloqueadas.

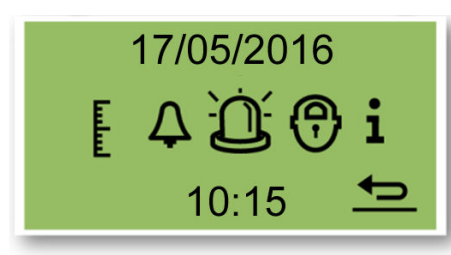

Selecione o ícone do cadeado no menu principal.

# Bloquear a Calibração

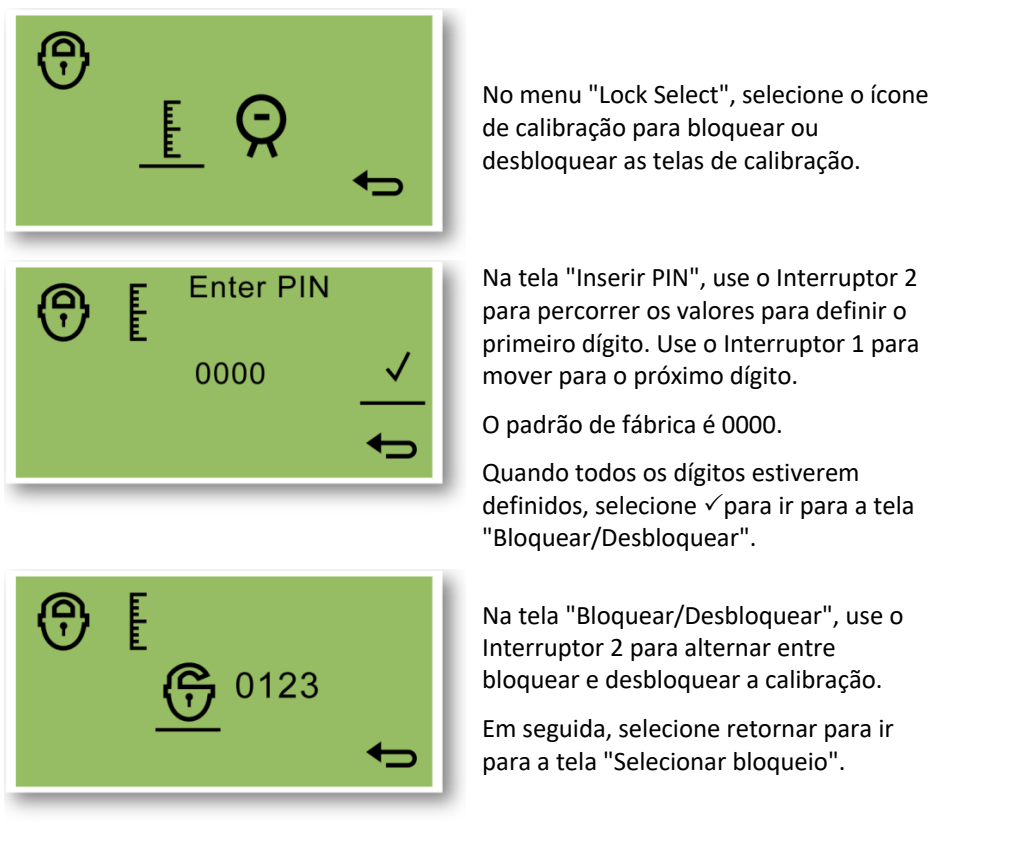

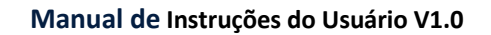

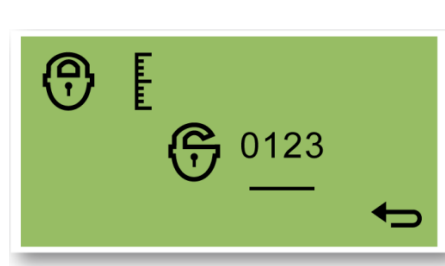

0000

Enter new PIN

Para alterar o PIN, use o botão 1 para navegar até o ícone do número PIN e use o botão 2 para selecioná-lo.

Isso o levará à tela "Inserir novo PIN".

Na tela "Inserir novo PIN", use o botão 2 para percorrer os valores para definir o primeiro dígito. Use o Interruptor 1 para mover para o próximo dígito.

Quando todos os dígitos estiverem definidos:

• Selecione ✓ para salvar o PIN e retornar à "tela de bloqueio

 Selecione para retornar à tela de bloqueio sem salvar o PIN.

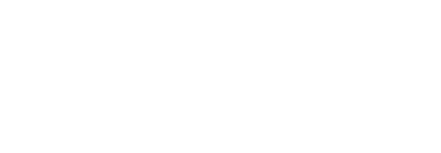

Ģ

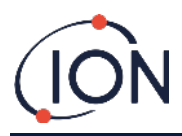

## Bloquear a visualização das medições STEL e ao vivo

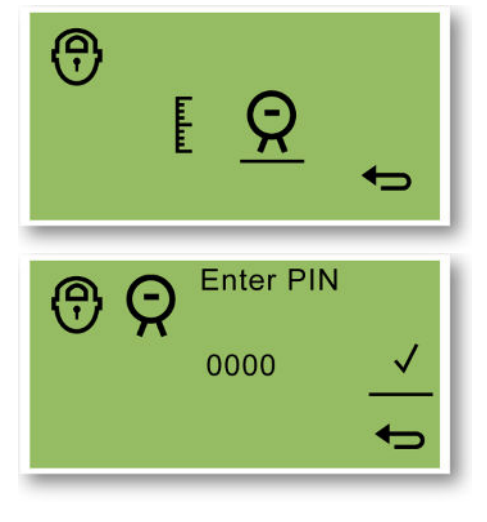

No menu "Lock Select", selecione o ícone do Titan Display para negar ou permitir a visualização dos valores STEL e ao vivo na tela.

Na tela de "Enter PIN" (*Digitar Senha*), use o Interruptor 2 para percorrer os valores para definir o primeiro dígito. Use o Interruptor 1 para mover para o próximo dígito.

A senha padrão é 0000.

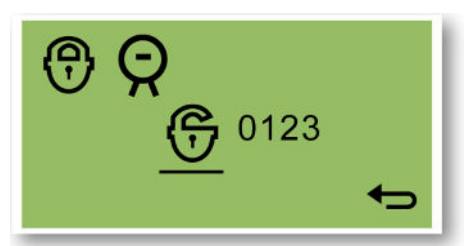

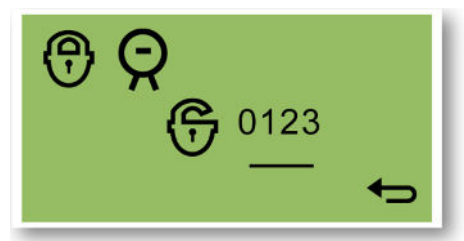

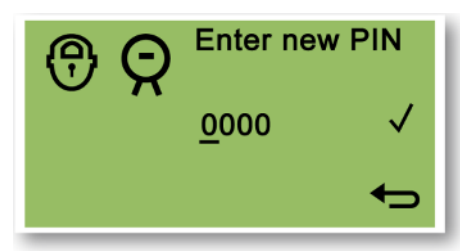

Quando todos os números foram inseridos, selecione ✓ para voltar à tela "Lock/Unlock" (*Bloquear / Desbloquear*)

Na tela "Lock/Unlock" (*Bloquear / Desbloquear*) use o Interruptor 2 para alternar entre ativar e desativar o bloqueio da tela.

Em seguida, selecione a seta de voltar para voltar à tela "Lock Select" (*Ativação de Bloqueio*).

Para alterar a senha, use o Interruptor 1 para navegar até o ícone do número da senha e use o Interruptor 2 para selecioná-lo.

Isso irá levá-lo para a tela "Enter new PIN" (*Digitar nova Senha*).

Na tela de "Enter new PIN" (*Digitar nova Senha*), use o Interruptor 2 para percorrer os valores para definir o primeiro dígito. Use o Interruptor 1 para mover para o próximo dígito.

Quando todos os números foram inseridos:

 Selecione ✓ para salvar a senha e retornar à tela Bloquear.

Selecione 🗲 para não salvar a senha e retornar à tela Bloquear.

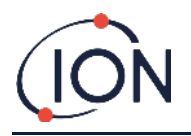

## Alarmes e Relés

Os alarmes e os relés são individualmente programáveis para as configurações exigidas pelas regras do local. Qualquer um dos alarmes pode ser escolhido para energizar qualquer um dos relés. Quando o Titan não está ligado, o estado padrão do relé 1 é N/C, o estado padrão do relé 2 é N/O.

- Alarme 1: 5.0ppm ao vivo
- Alarme 2: 0.5ppm STEL
- Relé 1: Alarme 1, N/A
- Relé 2: Alarme 2, N/A

Ambos os relés podem ser programados para serem Normalmente Abertos (N/O) ou Normalmente Fechados (N/C).

## Seleção de Alarme ou Relé

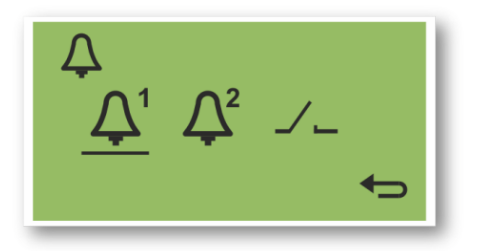

Selecione:

- Alarme 1
- Alarme 2
- Relés

Isso abrirá a tela de configuração para essa seleção.

## Configuração do Alarme

O procedimento de configuração do Alarme 1 será mostrado. Isso também acontecerá para o Alarme 2

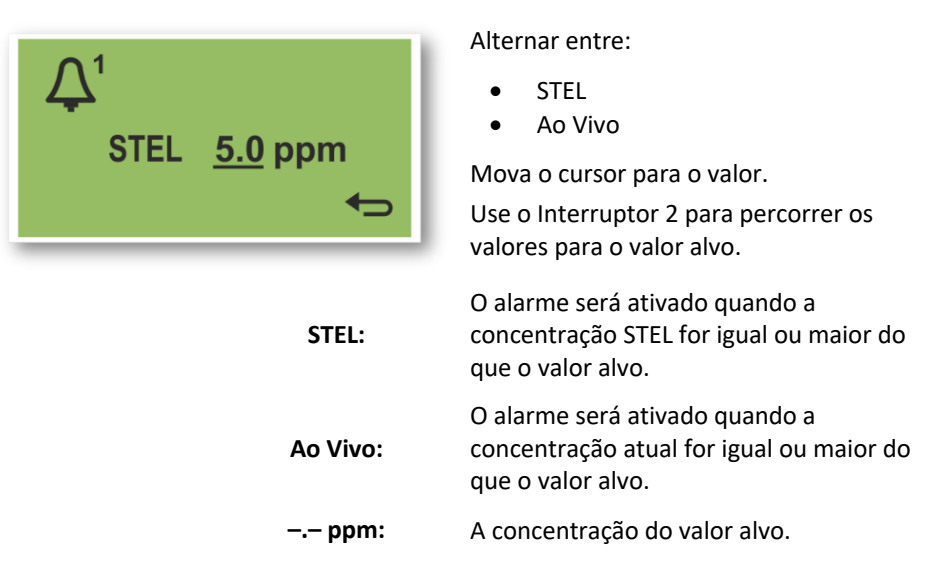

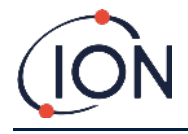

# Configuração do Relé

Este menu permite a configuração do relê de cada alarme e se o relé está normalmente aberto (NO) ou normalmente fechado (NC).

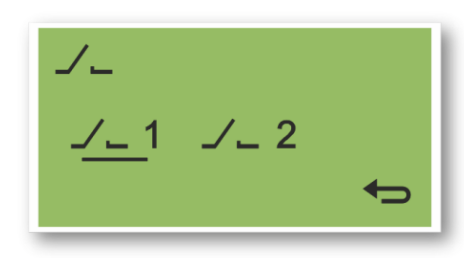

Selecione Relé 1 ou Relé 2.

A tela de configuração do relé selecionado será aberta.

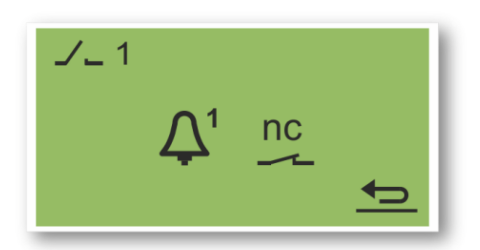

Selecione o Ícone de Alarme.

Alternar entre:

- Alarme 1
- Alarme 2
- FALHA do instrumento.

Selecione o ícone de contatos.

Alternar entre NO e NC.

## Teste dos Relés e 4-20mA

Faça um teste do relé e dos sistemas 4-20mA para verificar a instalação e a função corretas.

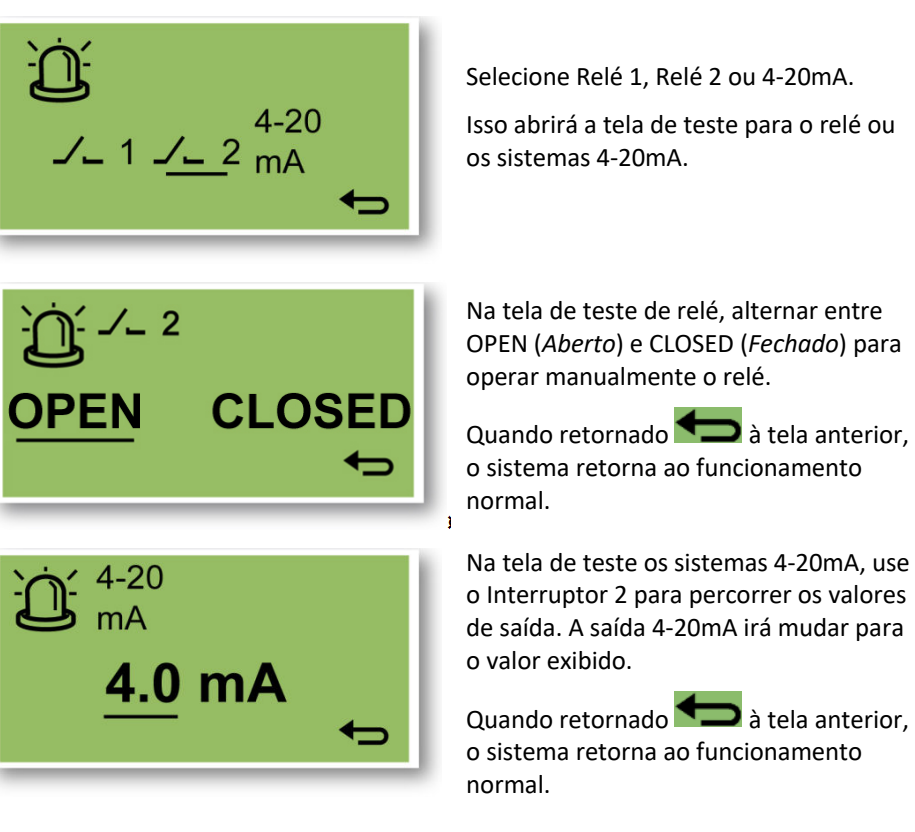

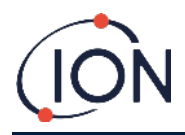

## Páginas de Informação

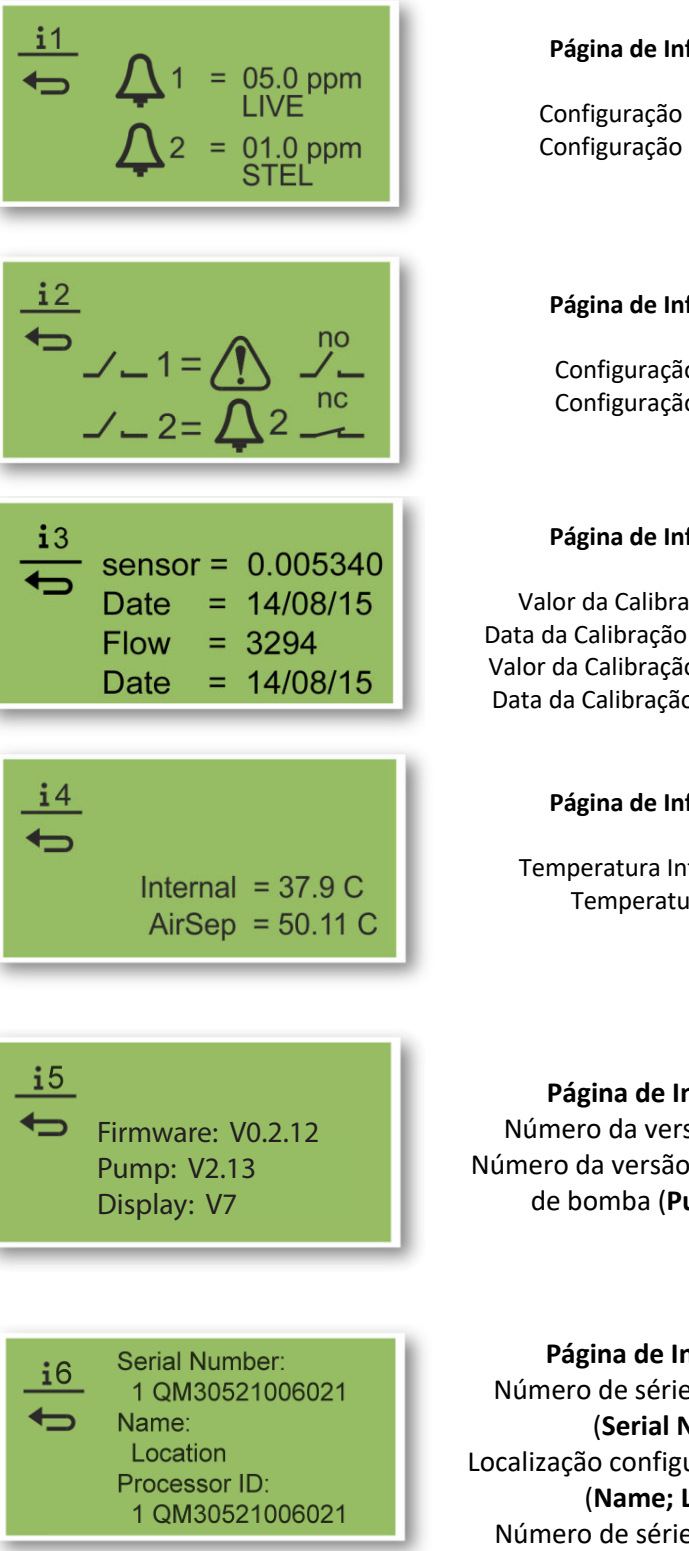

Página de Informação 1

Configuração do Alarme 1 Configuração do Alarme 2

#### Página de Informação 2

Configuração do Relé 1 Configuração do Relé 2

#### Página de Informação 3

Valor da Calibração do Sensor Data da Calibração do Sensor (Date) Valor da Calibração do Fluxo (Flow) Data da Calibração do Fluxo (Date)

#### Página de Informação 4

Temperatura Interna do Titan Temperatura AirSep

Página de Informação 5 Número da versão do firmware Número da versão da placa de driver de bomba (Pump; Display)

Página de Informação 6 Número de série do instrumento (Serial Number) Localização configurável pelo usuário (Name; Location) Número de série do processador (Processor)

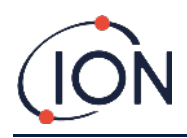

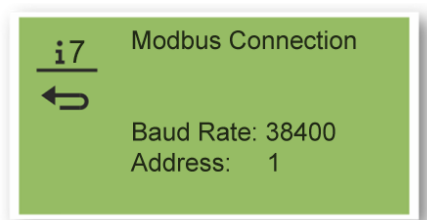

# Endereço Modbus (**A**

## Indicações de Falhas

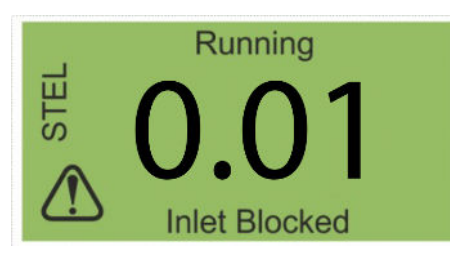

# Indicações de Alarme

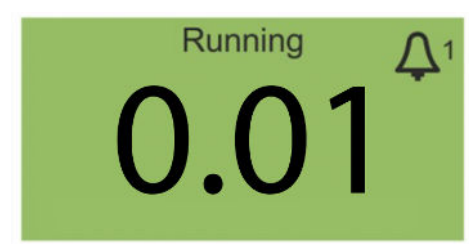

Báudios (**Baud Rate**) Endereço Modbus (**Address**)

Página de Informação 7

Se houver uma falha:

- Os três LEDs ficarão amarelos
- A tela principal mudará para uma Tela de Aviso e dará o nome da falha na parte inferior. Use o Nome da Falha para encontrar informações na seção Diagnóstico de Falhas deste manual.

Se o nível de benzeno exceder um dos dois valores de concentração alvo selecionados durante a configuração do alarme:

- Os três LEDs no painel frontal ficarão vermelhos
- Um símbolo de alarme e o número de alarme serão exibidos no canto superior direito da tela.
- Se um relé estiver associado ao alarme, o relé será energizado.
- A detecção de benzeno continuará.
- O alarme só é aumentado se o ciclo atual estiver acima dos limites de alarme.

## Lembrete de Manutenção

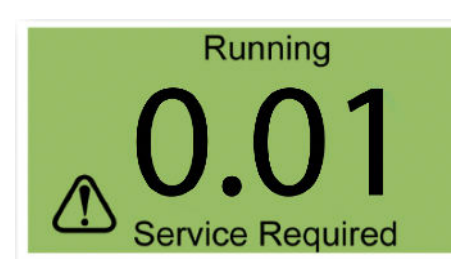

O Titan conta os dias contínuos de operação. Quando atinge 180 dias:

- A tela mudará para Manutenção Necessária (Service Required)
- Os três LEDs no painel frontal ficarão amarelos.

Apenas um Centro de Assistência Técnica pode redefinir esta tela.

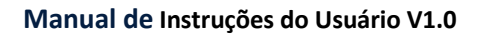

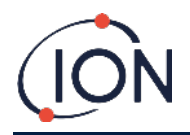

# Software TitanPC

O software permite a conexão de um PC à Unidade de Detecção para:

- Calibrar a unidade
- Visualizar e baixar a história de detecção e falhas armazenada no módulo
- Definir os limites operacionais dos alarmes e relés
- Ajustar as configurações de hora e data no relógio da unidade
- Dar ao módulo uma identificação adequada à sua instalação
- Atualizar o firmware operacional no módulo.

#### **Requerimentos Mínimos**

O software TitanPC funciona em PCs ou notebooks com sistemas operacionais:

- Windows Vista
- Windows 7
- Windows 8 / 8.1
- Windows 10
- Windows 11

#### Conecte o Titan ao PC

- 1. Coloque a Unidade de Detecção no Unidade do Invólucro de Teste
- 2. Conecte o USB ou a saída RS485 ao PC.
- 3. Conecte ou ligue a fonte de alimentação.
- 4. Abra o software TitanPC.

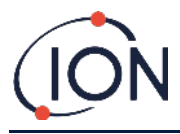

# Abrindo o Software

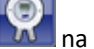

Após a instalação, clique no ícone do TitanPC and na área de trabalho para iniciar o software.

O TitanPC mostrará uma janela de inicialização durante o carregamento do software e, quando o software estiver pronto para uso, a Janela de Operação Principal será aberta.

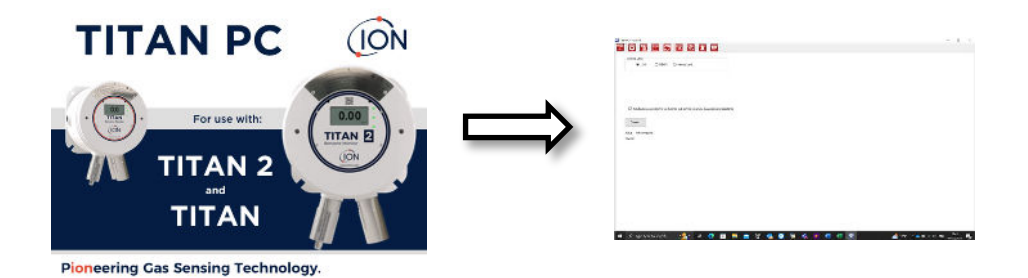

O TitanPC mostra dez ícones na parte superior da janela. Clique em um ícone para ver a janela desejada.

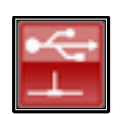

Conexão

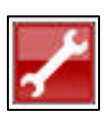

Engenharia

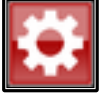

Configurações

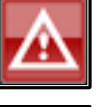

Registro de Falhas

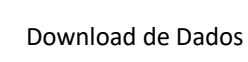

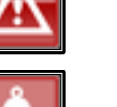

Configuração dos Alarmes e Relés

Visualização de Dados

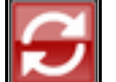

Atualizar

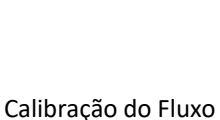

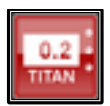

**Display Virtual** 

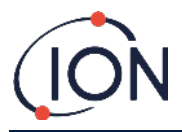

#### Conexão de Dados

Clique no ícone el para abrir a janela de Conexão.

Clique no botão de opção para USB ou RS485, para selecionar o tipo de conexão.

- O RS485 normalmente é usado quando o Unidade do Invólucro de Teste é uma instalação permanente. O endereço padrão do Titan é 10
- O USB normalmente é usado quando se utiliza o instrumento em uma bancada ou para conectar um PC / Notebook a uma Unidade de Detecção em seu local fixo.

Clique no botão "Connect" (**Conectar**) para se conectar manualmente ao Titan.

Se a conexão for bem-sucedida, ele mostrará o status e a ID do Titan.

Ou o cartão de memória pode ser do Titan (Consulte **Error! Reference source not found.)** e inserido no PC. Em seguida, selecione "Memory Card" (**Cartão de Memória**) e clique em "Browse" (**Procurar**) para encontrar a localização do cartão. Após a conexão do cartão, os dados armazenados podem ser baixados e visualizados.

Se o Titan estiver conectado via USB e o PC estiver conectado à internet, uma caixa de seleção pode ser marcada, o que permitirá que nossa Assistência Técnica se conecte remotamente ao Titan para ver os dados fornecidos pela fábrica e os valores de configuração.

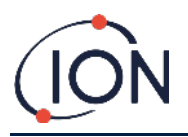

## Configurações

Clique no ícone

para abrir a janela de Configurações.

O software deve escanear automaticamente os dados quando a configuração é iniciada. O botão "Read from Titan" (**Ler do Titan**) permite pesquisar manualmente os dados, se necessário.

Quando o software for conectado com sucesso ao Titan, o número de série, o nome do instrumento e a data e hora do instrumento serão exibidos.

| TitanPC V1.0.1.87 |                 |                            |                    |                |  | <br>× |
|-------------------|-----------------|----------------------------|--------------------|----------------|--|-------|
| e 🗘               | L 🗠 🕄 🗉         | 🔺 🔺 📟 🥓                    |                    |                |  |       |
| Identity          |                 |                            |                    |                |  |       |
| Serial Number     | 1 QPPGL 8021017 |                            | Refresh            |                |  |       |
| Instrument Name   | 1 QPPGL 8021017 | Define new instrument name |                    | Critic Data a  |  |       |
| Date              | 14/06/2023      |                            | Save               | Set to Default |  |       |
| Time              | 15:19:10        | Update Titan to PC clock   | Configuration Read |                |  |       |
|                   |                 |                            |                    |                |  |       |
| Modbus Settings   |                 | Service Period             | Calibration        |                |  |       |
| Address           | 10              | Number of days elapsed 8   | Span gas           | 5.1 ppm        |  |       |
| Baud rate         | 38400 ~         |                            | Factor             | 0.001146       |  |       |
| Note              |                 |                            | Loop pressure      | -25.00         |  |       |
| ROCE              |                 |                            |                    |                |  |       |
|                   |                 |                            |                    |                |  |       |
|                   |                 |                            |                    |                |  |       |
|                   |                 |                            |                    |                |  |       |
|                   |                 |                            |                    |                |  |       |
|                   |                 |                            |                    |                |  |       |
|                   |                 |                            |                    |                |  |       |
|                   |                 |                            |                    |                |  |       |
|                   |                 |                            |                    |                |  |       |
|                   |                 |                            |                    |                |  |       |
|                   |                 |                            |                    |                |  |       |

O nome do instrumento pode ser alterado para algo mais descritivo para seu uso atual (por exemplo, 'Monitor da Área 1').

A data e a hora do Titan podem ser sincronizadas com o relógio do PC.

Modbus: Alterar endereço e taxa de transferência

Service Period (**Última Manutenção**): O tempo desde a última manutenção exibida em dias

Calibration Value (**Valor de Calibração**): Concentração do gás de teste, fator de calibração do sensor e fator de calibração do fluxo

#### Nota:

O relógio interno Titan será configurado automaticamente durante a calibração usando TitanPC. Sem uma fonte de energia externa, o Titan só pode armazenar a data e a hora atuais por no máximo 12 horas.

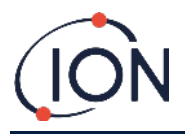

#### Download de Dados

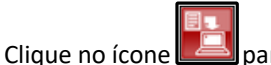

para abrir a janela de Download de Dados.

Se os dados estiverem disponíveis para download, uma lista das datas disponíveis será exibida em "File Date" (**Data do Arquivo**) à esquerda.

Se necessário, clique em "Refresh" (Atualizar) para escanear o instrumento para dados novos.

Clique nas datas disponíveis para selecionar os dados desejados.

| tanPC V1.0.1.87               |           |   |                  |             |  | - 0 |
|-------------------------------|-----------|---|------------------|-------------|--|-----|
| 🗘 注                           | - S = A   | 1 | ~                |             |  |     |
| stalogs available for these o | dates     |   |                  |             |  |     |
| File Date<br>01/06/2023       | File Time |   |                  |             |  |     |
| 05/06/2023                    |           |   | Befreah          | Merge       |  |     |
| 07/06/2023                    |           |   |                  |             |  |     |
| 8/06/2023                     |           |   |                  |             |  |     |
| 9/06/2023                     |           |   | Canad Inc        |             |  |     |
| 0/06/2023                     |           |   |                  |             |  |     |
| 106/2023                      |           |   | Read Selected    |             |  |     |
| 2/06/2023                     |           |   |                  |             |  |     |
| 306/2023                      |           |   |                  |             |  |     |
| 4/06/2023                     |           |   | Delete Selected  |             |  |     |
|                               |           |   |                  |             |  |     |
|                               |           |   | interenaring, co | 000/0 14.24 |  |     |
|                               |           |   |                  |             |  |     |
|                               |           |   |                  |             |  |     |
|                               |           |   |                  |             |  |     |
|                               |           |   |                  |             |  |     |
|                               |           |   |                  |             |  |     |
|                               |           |   |                  |             |  |     |
|                               |           |   |                  |             |  |     |
|                               |           |   |                  |             |  |     |
|                               |           |   |                  |             |  |     |
|                               |           |   |                  |             |  |     |
|                               |           |   |                  |             |  |     |
|                               |           |   |                  |             |  |     |
|                               |           |   |                  |             |  |     |
|                               |           |   |                  |             |  |     |

Use funções padrão do Windows para selecionar grupos de datas, por exemplo:

- Para selecionar arquivos consecutivos, clique no primeiro, mantenha pressionada a tecla Shift [Shift] e clique no último arquivo que deseja.
- Para selecionar arquivos não consecutivos, mantenha pressionada a tecla de controle [Ctrl] e clique em cada arquivo desejado.

Ou clique no botão "Select All" (Selecionar Tudo) se desejar todos os arquivos.

Depois de selecionar os arquivos:

Clique em "Read Selected" (Ler os Selecionados) para baixar os arquivos para o PC

Clique em "Delete Selected" (**Excluir os Selecionados**) para excluir os arquivos.

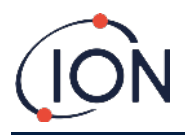

A barra na parte inferior da tela indica quanto da memória do Titan é usada / não utilizada.

| C 1649C 910.137                                                                                                    |              | 0     | ×            |
|----------------------------------------------------------------------------------------------------|--------------|-------|--------------|
| 🞬 🔅 🖺 🚾 🞜 🔳 🔺 🔳 🗾                                                                                                    |              |       |              |
| Detailogs available for these dates                                                                                                    |              |       |              |
| File Date                                                                                                    |              |       |              |
| 0.000223 Beheah Merge                                                                                                    |              |       |              |
| 0/05/2023                                                                                                    |              |       |              |
| 0306/2023 Educe Mil                                                                                                    |              |       |              |
| CONTRACT CONTRACT |              |       |              |
| 1006/223                                                                                                    |              |       |              |
| 11.06/2023 Read Selected                                                                                                    |              |       |              |
| 12062623                                                                                                    |              |       |              |
| 13062003 Delete Selected                                                                                                    |              |       |              |
| 14052003                                                                                                    |              |       |              |
| Scienced for files                                                                                                    |              |       |              |
|                                                                                                    |              |       |              |
| Time renaining: 888 days 14:24                                                                                                    |              |       |              |
|                                                                                                    |              |       |              |
|                                                                                                    |              |       |              |
|                                                                                                    |              |       |              |
|                                                                                                    |              |       |              |
|                                                                                                    |              |       |              |
|                                                                                                    |              |       |              |
|                                                                                                    |              |       |              |
|                                                                                                    |              |       |              |
|                                                                                                    |              |       |              |
|                                                                                                    |              |       |              |
|                                                                                                    |              |       |              |
|                                                                                                    |              |       |              |
|                                                                                                    |              |       |              |
| 🔳 🔎 Type here to search 🛛 💼 🔄 👩 🎼 🐖 🥺 🧭 🧭 🦉                                                                                                    | re de lans 🗤 | 15/21 | <b>P</b> 2() |

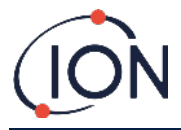

#### Visualização de Dados

| ٥                | 1 | <u>~</u> | S        | E      | ◬      |  | Ł      |  |            |      |  |        |            |   |    |       |       |
|------------------|---|----------|----------|--------|--------|--|--------|--|------------|------|--|--------|------------|---|----|-------|-------|
| n File<br>000004 |   | S B      | enzene [ | STEL   | Faults |  |        |  |            |      |  |        |            |   | -  | 239   | . a 9 |
| zene<br>m)       |   |          |          |        |        |  |        |  |            |      |  |        |            |   |    |       |       |
| °]               |   |          |          |        |        |  |        |  |            |      |  |        |            |   |    |       |       |
|                  |   |          |          |        |        |  |        |  |            |      |  |        | <u>_</u> 1 |   |    |       |       |
| 6 -              |   |          |          |        |        |  |        |  |            |      |  |        |            |   |    |       |       |
|                  |   |          |          |        |        |  |        |  |            |      |  |        |            |   |    |       |       |
| 4                |   |          |          |        |        |  |        |  |            |      |  |        |            |   | 1  |       |       |
|                  |   |          |          |        |        |  |        |  |            |      |  |        | 1          |   | 1  |       |       |
|                  |   |          |          |        |        |  |        |  |            |      |  |        |            |   | 1  |       |       |
|                  |   |          |          |        |        |  |        |  |            |      |  |        |            |   |    |       |       |
|                  |   |          |          |        |        |  |        |  |            |      |  |        |            |   |    |       |       |
| 1                |   |          |          |        |        |  |        |  |            |      |  |        |            |   |    |       |       |
|                  |   |          |          |        |        |  |        |  |            |      |  |        |            |   | 18 |       |       |
| 1                |   |          |          |        |        |  |        |  |            |      |  |        |            |   |    |       |       |
|                  |   |          |          |        |        |  |        |  |            |      |  |        |            |   |    |       |       |
| 0<br>17-Jan      |   |          |          | 18-Jan | - 2    |  | 21-Jan |  | <br>23-Jan | ~~~~ |  | 25-Jan | 41         | 1 |    | i-Jan |       |

Visualização de Dados permite imagens de gráficos dos dados em arquivos baixados da Titan usando o Download de Dados podem ser vistos, impressos ou salvos. O formato pode ser alterado para atender às suas necessidades.

Clique no botão 'Open File' (Abrir Arquivo) e selecione um arquivo da lista.

O TitanPC mostra os dados como um gráfico, ou gráficos, sobrepostos um com o outro usando o mesmo eixo do tempo. Cada conjunto de dados tem seu próprio eixo à esquerda codificados a cor. Os grupos de falhas (consulte

Tipos de Falhas do TitanPC) são mostrados em um gráfico de barras na parte superior da tela.

As caixas de seleção na parte superior permitem o controle de quais gráficos aparecem na tela.

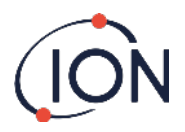

| en File<br>/ 000004                                                            |                                                                               | Benze | ne 🗹 STE | . 🛛 Faul | 5      |      |        |      |   |        |      |       |   |      | 19 | 8 |
|--------------------------------------------------------------------------------|-------------------------------------------------------------------------------|-------|----------|----------|--------|------|--------|------|---|--------|------|-------|---|------|----|---|
| Internal tempe<br>Separator tempe<br>Instrument fi<br>Separator fi<br>Lilemory | Faults<br>ature fault -<br>cature fault -<br>ow fault -<br>ow fault -<br>tror |       |          |          |        | <br> |        |      |   |        | <br> |       |   | <br> |    |   |
| Ceneral operation                                                              | inal failure<br>ilure                                                         |       |          |          | ÷      |      | 1      |      |   | 1      |      |       |   | 1    |    |   |
| Stal                                                                           | Benzene                                                                       | 4     | •        | •        |        |      |        |      | • |        |      |       | • | •    |    |   |
| 0.8                                                                            | 6                                                                             |       |          |          |        |      |        |      |   |        |      |       |   |      |    |   |
| 44                                                                             |                                                                               |       |          |          |        |      |        |      |   |        |      |       |   |      |    |   |
| 0.8                                                                            | 8 -                                                                           |       |          |          |        |      |        |      |   |        |      |       |   |      |    |   |
| 0.2                                                                            | 2                                                                             |       |          |          |        |      |        |      |   |        |      |       |   |      |    |   |
| 0.0                                                                            | 0.                                                                            | Jan   |          |          | (D-Jan |      | 21-100 | 1000 |   | 22-Jan |      | 5.198 |   | 7    |    | 1 |

Mantenha pressionado o botão esquerdo do mouse para pegar e arraste o gráfico ao redor da tela. Use a roda do mouse para aumentar e diminuir o zoom.

Há 5 botões de controle no canto superior direito da tela:

Escalas - Ajusta a escala do eixo dos dados.

Clique nisso para ajustar manualmente o eixo de cada conjunto de dados.

Na janela pop-up, clique nas setas ou digite números para alterar os valores máximo e mínimo da escala. Clique no botão 'Auto Scale' (**Escala Automática**) para reverter os valores padrão.

| Scale      |          |             |           | OK |
|------------|----------|-------------|-----------|----|
| Ste<br>(pp | el<br>m) | Benz<br>(pp | ene<br>m) |    |
| 0.0        | ٠        | 6.0         | ٠         |    |
|            |          |             |           |    |
| 0.0        | •        | 0.0         | •         |    |
| Auto       | Scale    | Auto        | Scale     |    |

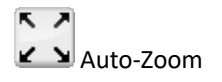

Clique nesta opção para redefinir a quantidade de zoom para que o gráfico seja totalmente visível.

Q Zoom

Clique aqui para ampliar uma área do gráfico. O cursor mudará para uma lupa quando posicionado sobre o gráfico. Mantenha pressionado o botão esquerdo do mouse para desenhar um retângulo em torno da área que deseja ampliar. Clique no botão Zoom novamente para sair do modo de zoom.

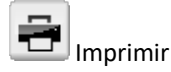

Clique nesta opção para imprimir a tela atual.

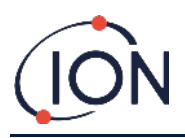

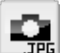

Salvar como uma imagem.

Clique nesta opção para salvar a tela atual como uma imagem. As imagens podem ser salvas no formato jpg, emf, bmp, tif, png ou gif.

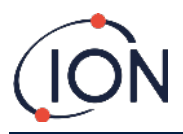

#### Atualizar

| Clique no ícone 🗾 para abrir a janela Atualizar.                                                                                       |                     |      |
|----------------------------------------------------------------------------------------------------|---------------------|------|
|                                                                                                    | 2                   | U X  |
| Finnesac<br>Current version: <u>VID.2.12</u> New version available: <u>Ub to date</u> <u>Uberu Reissen Votine</u><br>Ubgrade: Finnesac |                     |      |
| PC Software<br>Current version: 10.1.87 New version available: Up to claim Upon Policione Hitler<br>Upgrade PC Software                |                     |      |
|                                                                                                    |                     |      |
| 📲 🔎 Type here to search 🛛 💼 📋 💿 ı 👘 🐖 👰                                                                                                | 5 15-28<br>14/06/20 | er 🗟 |

Se o PC estiver conectado à internet, o TitanPC detectará automaticamente se uma nova versão de firmware ou software estiver disponível.

Se um novo firmware ou software estiver disponível, uma atualização pode ser realizada e as notas da versão estarão disponíveis para ler.

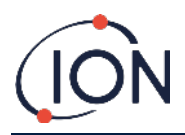

#### Calibração do Fluxo

Encaixe uma garrafa de entre 0.1 ppm e 20ppm de Benzeno ao pára-chama de entrada antes de iniciar a calibração. Isso garante que o benzeno esteja fluindo através do sistema do Titan antes do início da calibração.

Clique no botão "Start Calibration" (Iniciar Calibração). O texto no botão mudará para "Abort Calibration" (Cancelar a Calibração). Este botão pode ser clicado novamente a qualquer momento para interromper a calibração e reiniciar a tela em seu estado original.

"Last Cycle" (Último Ciclo) mostra a potência da bomba e o valor de dados de desempenho do AirSep para o ciclo anterior.

Se o valor de dados de desempenho do AirSep for maior do que o valor de configuração especificado, a calibração falhará.

"Live Status" (Status ao Vivo) mostra a potência da bomba aplicada e a pressão diferencial medida do ciclo atual. Se a bomba não puder funcionar entre os limites de 'Potência mínima da bomba' e 'Potência máxima da bomba', a calibração falhará.

"Sensor Calibration" (**Calibração do Sensor**). Se "Enable Sensor Calibration" (**Ativar Calibração do Sensor**) for selecionada e a concentração de Benzeno da garrafa estiver digitada, o TitanPC irá calibrar o sensor após a Calibração do Fluxo.

O botão "Save Calibration" (Salvar Calibração) não estará disponível até que a calibração seja completa e bemsucedida. A nova calibração do fluxo não substituirá a configuração antiga na Unidade do Detector até que "Save Calibration" (Salvar Calibração) seja selecionada. O texto "Calibration Saved" (Calibração Salva) aparecerá ao lado do botão. O status, a potência da bomba e a pressão diferencial permanecem na tela até que uma nova calibração seja iniciada.

Faça um Teste de Resposta para verificar a calibração foi bem-sucedida. Consulte Test.

Durante o procedimento, a mensagem de "Status" mostra:

| "Instrument ready" | ( <b>Instrumento pronto</b> ) Isso aparecerá<br>quando houver uma Unidade de<br>Detecção conectada ao software. |
|--------------------|----------------------------------------------------------------------------------------------------|
| "Stabilising flow" | ( <b>Estabilizando o Fluxo</b> ) Isso aparecerá se<br>a potência da bomba for ajustada e o                      |

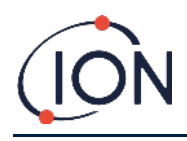

software estiver aguardando condições de fluxo estável.

| "Running measurement cycle"           | ( <b>Ciclo de Medição em Execução</b> ) Isso<br>aparecerá quando o software estiver<br>executando um ciclo de medição.                                                                          |
|---------------------------------------|----------------------------------------------------------------------------------------------------|
| "Calibration successful"              | ( <b>Calibração Bem-Sucedida</b> ) Isso<br>aparecerá quando a calibração for<br>completa e bem-sucedida.                                                                                        |
| "Calibration failed: AirSep fault"    | ( <b>Falha na calibração: Falha do AirSep</b> )<br>Isso aparecerá quando a calibração<br>diagnosticar uma falha no AirSep.                                                                      |
| "Calibration failed: pump power high" | (Falha na calibração: potência da bomba<br>alta) Isso aparecerá quando a calibração<br>diagnosticar que a potência da bomba<br>necessária para um fluxo de trabalho<br>adequado é muito alta.   |
| "Calibration failed: pump power low"  | (Falha na calibração: potência da bomba<br>baixa) Isso aparecerá quando a<br>calibração diagnosticar que a potência da<br>bomba necessária para um fluxo de<br>trabalho adequado é muito baixa. |

# Registro de Falhas

Clique no ícone para abrir a janela de Registro de Falhas.

| a faults logged            |                |       | Read          |
|----------------------------|----------------|-------|---------------|
| aut.                       | Date last seen | Count | Refrech       |
| D Failure                  | -              | 0     |               |
| rwer Failure               |                | 0     | Best          |
| steral operational failure |                | 0     | Diagnostic Lo |
| emory Error                |                | 0     |               |
| parator flow fault.        |                | 0     |               |
| drument flow fault         |                | 0     |               |
| parator temperature fault  |                | 0     |               |
| emal temperature fault     |                | 0     |               |
|                            |                |       |               |
|                            |                |       |               |
|                            |                |       |               |
|                            |                |       |               |
|                            |                |       |               |
|                            |                |       |               |

Essa tela mostra a última data em que ocorreu uma falha e quantas vezes a falha ocorreu.

Clique em "Refresh" (Atualizar) para verificar os dados de falhas mais recentes.

Clique em "Reset" (Redefinir) para limpar todos os dados de falha.

Para mais detalhes sobre as condições de falha, consulte a seção Diagnóstico de Falhas deste manual.

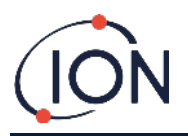

Ao pressionar o botão 'Read Diagnostic Log' (Ler o Registro de Diagnóstico), abre a tela a seguir. O arquivo de diagnóstico e os comentários podem ser enviados à lon Science ou a um e-mail de sua escolha.

| Email Ion Scie       | ence Ltd.                                                                                                    |                 |             |
|----------------------|----------------------------------------------------------------------------------------------------|-----------------|-------------|
| our email address    | s (to allow us to reply - option                                                                                                    | (16             | Clear form  |
| strument number      | e de la companya de la companya de la | 1 QPPGL 8021017 |             |
| dditional files to s | iend                                                                                                    |                 | Add file    |
|                      |                                                                                                    |                 | Remove file |
| ubiect               | Fault los from 1 OPP                                                                                                    |                 |             |
|                      |                                                                                                    | 3 80/101/       |             |
| lease add any co     | omments you wish to send                                                                                                    | aL 8021017      |             |
| ease add any co      | mments you wish to send                                                                                                    | 51, 802 1017    |             |
| lease add any co     | ommerits you wish to send                                                                                                    | si, 802/1017    |             |
| lease add any co     | ommerts you wish to send                                                                                                    | 54. 802/1017    |             |

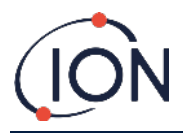

## Configuração dos Alarmes e Relés

Clique no ícone **Luis** para abrir a janela de Configuração dos Alarmes e Relés.

| Alarm 1 | Alarm koval 5.0     | ppm           |           | Refresh   |  |
|---------|---------------------|---------------|-----------|-----------|--|
|         | Current cycle       | O STEL        |           | Serve     |  |
| Alarm 2 | Alam level 0.5      | ppm           |           | Relieshed |  |
|         | O Current cycle     | I STEL        |           |           |  |
| Relay 1 | ● <mark>/</mark> -  | 0 <u>~~</u>   |           |           |  |
|         | Aam 1               | 🔿 Aam 2       | () Fault  |           |  |
| Relay 2 | ● <mark>.</mark> /_ | ○ <u>&gt;</u> |           |           |  |
|         | C Aare 1            | ) Aarn 2      | () Facili |           |  |
|         |                     |               |           |           |  |
|         |                     |               |           |           |  |

Cada alarme pode ser configurado para operar quando o STEL ou o nível atual de benzeno atingem um valor definido em ppm.

- Na janela, digite o valor para acionar o alarme.
- Clique no botão de opção para escolher STEL ou Valor Atual como o disparo de alarme.

É possível selecionar qual alarme ou falha irá operar cada relé e se é normalmente aberto, NO, ou normalmente fechado, NC.

Para cada relé, selecione entre:

- Alarme 1
- Alarme 2
- FALHA do instrumento

Selecione os contatos como NO ou NC.

Clique em "Refresh" (Atualizar) para redefinir a tela para os valores no Titan.

Clique em "Save" (Salvar) para configurar o instrumento para os valores na tela.

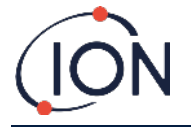

## **Display Virtual**

Clique no ícone para abrir a janela de Display Virtual.

|                           | - | n | × |
|---------------------------|---|---|---|
| 5.05 ppm                  |   |   |   |
| (B) Canvert cycle O STEL. |   |   |   |
|                           |   |   |   |
|                           |   |   |   |

Esta janela exibe em tempo real o que é exibido na tela do Titan. Um botão de opção permite ao usuário alternar entre a leitura do ciclo atual (**Current Cycle**) e o STEL calculado.

Engenharia.

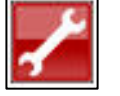

Clique no ícone da chave inglesa para acessar a seção do engenheiro.

Nesta seção, você pode acessar informações sobre o controle de instrumentos, processo de sinal e fluxo. Ao controle

O controle inclui as seguintes informações: ByPass Flow, Clock, Heater, Identity, Sampling, Temperature.

|                     |                  | Read                                                                                                    |
|---------------------|------------------|----------------------------------------------------------------------------------------------------|
| ByPass Flow         |                  |                                                                                                    |
| P3x1                | 500              |                                                                                                    |
| P3x2                | 1000             |                                                                                                    |
| P3x3                | 12000            |                                                                                                    |
| Clock               |                  |                                                                                                    |
| Clock               | 14/06/2023 15:50 |                                                                                                    |
| Heater              |                  |                                                                                                    |
| Stabilization Time  | 60               |                                                                                                    |
| dentity.            |                  |                                                                                                    |
| Name                | 1 QPPGL 8021017  |                                                                                                    |
| SetalNumber         | 1 QPPGL 8021017  |                                                                                                    |
| Sampling            |                  | See years                                                                                                    |
| /alveTimeMs         | 0                | - Apply and - Apply and - Appl |
| Temperature         |                  |                                                                                                    |
| Maximum Temperature | 60.0             |                                                                                                    |
|                     |                  |                                                                                                    |
|                     |                  | Read                                                                                                    |
|                     |                  |                                                                                                    |
|                     |                  |                                                                                                    |
|                     |                  |                                                                                                    |
|                     |                  |                                                                                                    |
|                     |                  |                                                                                                    |
|                     |                  |                                                                                                    |
|                     |                  |                                                                                                    |
|                     |                  |                                                                                                    |
|                     |                  |                                                                                                    |
|                     |                  |                                                                                                    |
|                     |                  |                                                                                                    |
|                     |                  |                                                                                                    |
|                     |                  |                                                                                                    |
|                     |                  |                                                                                                    |
| eladi               |                  |                                                                                                    |

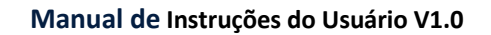

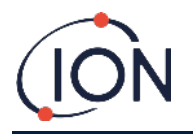

#### Processo de sinal

O processo de sinal inclui as seguintes informações: Calibração, Extrapolação, Pico, Declive, Vale.

| 19 🖹 🔛                                                                                                    |                                                                               | A 🙁 🖌                                                     |                                        |                            |  |
|----------------------------------------------------------------------------------------------------|-------------------------------------------------------------------------------|-----------------------------------------------------------|----------------------------------------|----------------------------|--|
| Seguel Pacess Row  Collection  Collection | 0.001062<br>20.0<br>5.1<br>14/0222315.44<br>16.0<br>24.5<br>24.0<br>18.0<br>4 | Leat PID Signal<br>Lano State<br>Lano Ditre<br>Lano Ditre | Read<br>3052 917<br>Dn<br>0n<br>39 933 | ₩V<br> <br> <br> <br> <br> |  |
| Shquard,<br>Toxagh<br>ToxaghMeanan Tene<br>ToxaghMeanan Tene                                                                                                    | 18.0<br>14.0                                                                  |                                                           |                                        | 1                          |  |
| trapolation Time<br>re to which to extrapolate bei                                                                                                    |                                                                               |                                                           |                                        |                            |  |

#### Fluxo

O fluxo inclui informações sobre o seguinte: bomba de circuito externo, controle de válvula, circuito interno, circuito externo e controle de fluxo.

| tanPC V1.0.1.67                               |                                           | - J |
|-----------------------------------------------|-------------------------------------------|-----|
|                                               | A 🛕 📟 🦯                                   |     |
| ntrol Signal Process Flow                     |                                           |     |
|                                               |                                           |     |
|                                               | - Inner Loop                              |     |
|                                               | 2/32                                      |     |
|                                               | Loop pressure -24.22                      |     |
|                                               | Lave current 3.246                        |     |
|                                               | Pump Drive 50.805 Pump Vot 5.5            |     |
|                                               | Outer Loop                                |     |
|                                               | Averaged Pressure 6074 Zero Pressure 2521 |     |
|                                               | Outer Loop Pressure 6529                  |     |
| Outer loop pump                               |                                           |     |
|                                               | Rev Control                               |     |
| Purpo in co                                   | Target pressure .24.05 Target Lord +/- 1  |     |
|                                               |                                           |     |
| /alve Control                                 | Kp -0.500                                 |     |
|                                               | Kal 0.000                                 |     |
| Valve is off                                  | Ki -50.000                                |     |
| Valve on time 1000 ms                         |                                           |     |
| 20 ma resolution, minimum 20, maximum 5100 ma |                                           |     |
|                                               |                                           |     |
|                                               |                                           |     |
|                                               | Read                                      |     |
|                                               |                                           |     |
|                                               | Outer Loop Off 20.0 s before sense        |     |

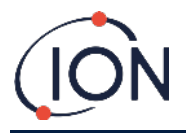

# Teste de Resposta

Um "Teste de Resposta" não é uma calibração. O teste verifica se o Titan está medindo com precisão o benzeno com uma concentração conhecida fornecida por uma garrafa.

## Uso do Teste

Ion Science Ltd. recomenda que um Teste de Resposta seja feito:

- Após a instalação inicial.
- Após a substituição de uma Unidade de Detecção.
- Uma vez por semana.
- Ou em intervalos regulares especificados pelas regras do site de instalação.
- O Titan tiver sido exposto a uma alta concentração de gás.
- Se o Titan receber um grande choque físico.
- Se o instrumento estiver exposto ao silício tóxico.

#### Procedimento do Teste

Ion Science recomenda que uma garrafa de 5ppm de benzeno esteja equipada com um regulador de fluxo fixo que forneça mais de 300mL/min. regulador de demanda-fluxo não funcionará corretamente e pode danificar o Titan. Qualquer concentração de 0.1 a 20.0ppm de benzeno, se sua aplicação tiver requisitos diferentes.

Conecte a garrafa ao filtro hidrofóbico no pára-chamas de entrada. Aguarde 3 minutos para a leitura na tela do Titan se estabilizar.

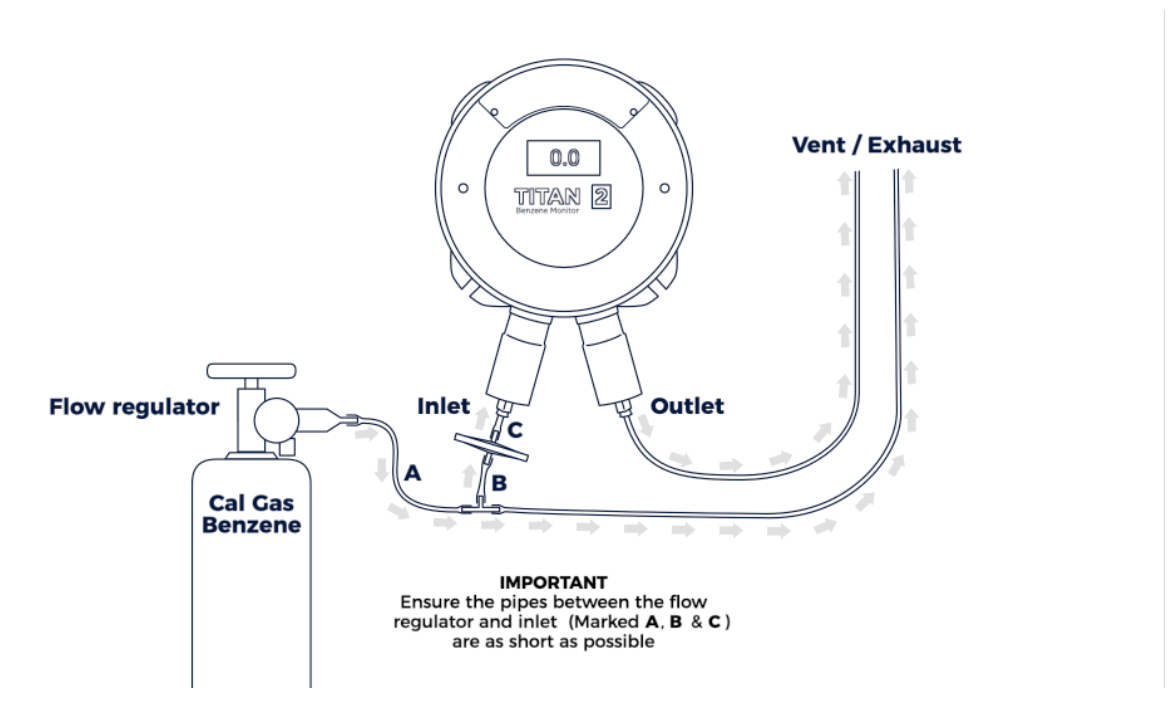

Se o instrumento não exibir a concentração de gás dada pela garrafa, calibre o instrumento para dar as leituras corretas. Consulte:

- A bordo
- •
- •
- •
- •

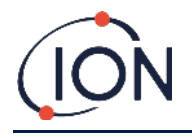

O Titan 2 analisa o gás por um tempo padrão de 10 minutos.

Você pode selecionar o ícone de seta de retorno para interromper o processo de calibração a qualquer momento.

A calibração foi concluída e bem-sucedida. Selecione para salvar e retornar ao menu principal. A nova calibração substituirá a calibração anterior no Módulo Detector. Selecione retornar para não salvar e retornar ao menu principal.

Faça um Bump Test para verificar a calibração. Consulte Teste de resposta.

## Remoção do cartão de memória

Você pode remover o cartão de memória do Titan 2. Você pode conectar o cartão a um PC e usar o software Titan PC para baixar e ler os dados.

Enquanto o cartão de memória é removido, o Titan 2 não pode registrar dados.

Para remoção segura do cartão de memória, use o ímã para acionar o interruptor 1 por 5 segundos. O Titan 2 entra em modo de segurança. A tela de remoção do cartão de memória mostra quando é seguro remover o cartão.

Quando você remove o cartão de memória, as setas mudam de direção para mostrar que você deve inserir um cartão. Use o ímã para acionar o interruptor 1 por 5 segundos para sair do menu.

**IMPORTANTE**: Encaixe o cartão de memória antes de encaixar o módulo de serviço no gabinete EXD. O cartão de memória é pressionado para conectar e pressionado para liberar, portanto, pode ser pressionado inadvertidamente durante a manutenção. Sempre verifique se o cartão de memória está inserido corretamente após a manutenção.

•

- A bordo Error! Reference source not found.
- TitanPC Error! Reference source not found.
- TitanPC Calibração do Fluxo

Ative manualmente os relés e o sistema 4-20mA para verificar se as conexões dos sistemas estão funcionando corretamente. Consulte <u>Teste dos Relés e 4-20mA</u>.

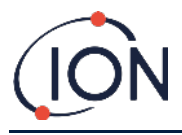

## Diagnóstico de Falhas

#### Indicações de Falhas e Alarmes

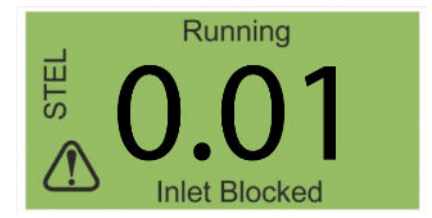

Se houver uma falha, a tela principal mudará para uma tela de aviso e dará o nome da falha sob o ícone de aviso. Use o Nome da Falha na tabela abaixo para encontrar os possíveis motivos da falha.

## Causas de Falha

O Titan está equipado com uma série de diagnósticos para garantir que as falhas do instrumento sejam detectadas e comunicadas. A tabela fornece uma descrição mais completa de cada falha e lista algumas possíveis causas e ações corretivas para se tentar.

Se a falha continuar, ou for repetida, entre em contato com seu Centro de Assistência Técnica.

#### Abreviações:

CTO = Continua a Funcionar. O instrumento continua a funcionar, mas os resultados podem estar errados.

Norm = Funcionamento Normal

| Nome da Falha e Descrição                                  | Possíveis Causas e Ações<br>Corretivas                                                                                                    | 4-20mA<br>signal | Cor do LED | сто |
|------------------------------------------------------------|----------------------------------------------------------------------------------------------------|------------------|------------|-----|
| Service Required (Manutenção<br>Necessária):               |                                                                                                    |                  | Amarela    | Sim |
| A manutenção do Titan é<br>necessária (a cada 6<br>meses). | O instrumento registrou 180<br>dias de operação contínua<br>sem manutenção.                                                                                                    |                  |            |     |
|                                                            | Este aviso só pode ser<br>removido por um Centro de<br>Assistência Técnica da Ion<br>Science.                                                                                     |                  |            |     |
| Temp error (Erro de<br>temperatura):                       |                                                                                                    | 2.000            | Amarela    | Sim |
| A temperatura ambiente é<br>muito alta.<br>ou              | Temperatura ambiente >50,<br>Tente esfriar ou coloque o<br>Titan em uma área<br>sombreada para evitar o<br>superaquecimento.                                                      |                  |            |     |
| A temperatura do filtro está<br>fora dos limites.          | Temperatura AirSep <45 or<br>>80<br>Ou não atingiu a temperatura<br>em 180 minutos,<br>Possível falha no termopar.<br>Entre em contato com o<br>Centro de Assistência<br>Técnica. |                  |            |     |
|                                                            |                                                                                                    |                  |            |     |

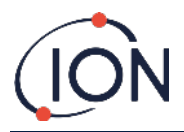

| Nome da Falha e Descrição                                                                                                | Possíveis Causas e Ações<br>Corretivas                                                                                                    | 4-20mA<br>signal | Cor do LED | сто |
|----------------------------------------------------------------------------------------------------|----------------------------------------------------------------------------------------------------|------------------|------------|-----|
| Temp fault (Falha de<br>temperatura):<br>A temperatura do<br>instrumento for muito alta<br>por um período<br>prolongado. | T Ambiente >50 por 1 hora<br>Tente esfriar ou coloque o<br>Titan em uma área<br>sombreada para evitar o<br>superaquecimento.                                                                                                    | 2.125            | Amarela    | Sim |
| Sensor flow low (O fluxo do<br>sensor é baixo):<br>O fluxo do AirSep é muito<br>baixo.                                   | Verifique se há uma dobra no<br>tubo entre a porta 3 e o pára-<br>chamas de entrada.                                                                                                    | 2.250            | Amarela    | Sim |
| Sensor flow high (O fluxo do<br>sensor é alto):<br>O fluxo do AirSep é muito<br>alto.                                    | Verifique se o filtro Airsep<br>está firmemente instalado e<br>as conexões internas do tubo<br>não estão soltas.<br>Recalibre o fluxo.                                                                                                    | 2.375            | Amarela    | Sim |
| Outlet Blocked (Saída<br>Bloqueada):<br>Fluxo reduzido através do<br>pára-chama de saída.                                | Os valores de P3 estão<br>incorretos.<br>Verifique se há uma dobra no<br>tubo entre a porta 4 e o pára-<br>chamas de saída.                                                                                                    | 2.500            | Amarela    | Sim |
| Tube off (O tubo está<br>desconectado):<br>Aumento do fluxo através<br>do pára-chama de saída.                           | Os valores de P3 estão<br>incorretos.<br>Verifique se há vazamentos<br>entre o filtro externo<br>(hidrófobo) e o pára-chama<br>de entrada.<br>Verifique se há vazamentos<br>entre o filtro externo<br>(hidrófobo) e o tubo de<br>extensão da sonda, se<br>instalada.<br>Verifique se há tubos<br>desconectados dentro da<br>Unidade de Deteccão. | 2.625            | Amarela    | Sim |

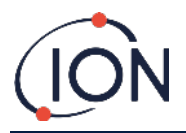

| Nome da Falha e Descrição                           | Possíveis Causas e Ações<br>Corretivas                                                                                   | 4-20mA<br>signal | Cor do LED | сто |
|-----------------------------------------------------|----------------------------------------------------------------------------------------------------|------------------|------------|-----|
|                                                     |                                                                                                    |                  |            |     |
| Inlet Blocked (Bloqueio de<br>Entrada):             |                                                                                                    | 2.750            | Amarela    | Sim |
| Fluxo reduzido através do<br>pára-chama de entrada. | Os valores de P3 estão<br>incorretos.                                                                                    |                  |            |     |
|                                                     | Verifique se o filtro externo<br>(hidrófobo) não está<br>bloqueado.                                                      |                  |            |     |
|                                                     | Verifique se o tubo de<br>extensão da sonda, se<br>instalada, não está bloqueada<br>ou dobrada.                          |                  |            |     |
|                                                     | Verifique o pára-chama de<br>entrada para danos ou<br>bloqueios.                                                         |                  |            |     |
|                                                     | Verifique se há dobras nos<br>tubos dentro da unidade de<br>detecção.                                                    |                  |            |     |
| Lamp Out (Mau funcionamento<br>da lâmpada):         |                                                                                                    | 2.875            | Amarela    | Sim |
| Sem sinal da luz do sensor<br>PID.                  | A lâmpada do PID não está<br>acesa.                                                                                      |                  |            |     |
|                                                     | Falha no sensor.                                                                                                    |                  |            |     |
|                                                     | Durante a inicialização do<br>Titan, aguarde pelo menos 5<br>ciclos para a lâmpada<br>acender.                           |                  |            |     |
| Memory full (Memória cheia):                        |                                                                                                    | Norm             | Vermelha   | Sim |
| Espaço de memória                                   | Memória cheia                                                                                                    |                  |            |     |
| insuficiente para armazenar<br>arquivos antigos.    | Use o software para baixar ou<br>excluir arquivos de registro<br>antigos.                                                |                  |            |     |
| Falha do PID ADC                                    |                                                                                                    | 3.000            | Amarela    | Sim |
| Falha de comunicação                                | Falha no hardware interno.                                                                                               |                  |            |     |
|                                                     | Remova a unidade do<br>detector para verificar se a<br>fiação elétrica preta está<br>conectada e não está<br>danificada. |                  |            |     |
| Step overrun (Etapa<br>ultrapassada):               |                                                                                                    | Norm             | Vermelha   | Sim |
| Falha no hardware interno.                          | Uma ação no código do<br>programa levou mais de 0,5<br>segundos para ser executada.                                      |                  |            |     |

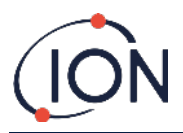

| Nome da Falha e Descrição                       | Possíveis Causas e Ações<br>Corretivas                      | 4-20mA<br>signal | Cor do LED | сто |
|-------------------------------------------------|-------------------------------------------------------------|------------------|------------|-----|
|                                                 | Entre em contato com o<br>Centro de Assistência<br>Técnica. |                  |            |     |
| Step error (Erro de Etapa):                     |                                                             | Norm             | Vermelha   | Sim |
| Falha no software.                              | Erro de sequência.                                          |                  |            |     |
|                                                 | Entre em contato com o<br>Centro de Assistência<br>Técnica. |                  |            |     |
| Watchdog:                                       |                                                             | 3.125            | Vermelha   | Sim |
| Falha no software.                              | Falha no software.                                          |                  |            |     |
|                                                 | Entre em contato com o<br>Centro de Assistência<br>Técnica. |                  |            |     |
| Pump fault (Falha da bomba):                    |                                                             | 3.250            | Amarela    | Sim |
| Falha na comunicação com                        | Falha no hardware interno.                                  |                  |            |     |
| a placa da bomba.                               | Entre em contato com o<br>Centro de Assistência<br>Técnica. |                  |            |     |
| Pump power fail (Falta de<br>energia da bomba): |                                                             | 3.375            | Amarela    | No  |
| Falta de energia da bomba                       | Falta de energia da placa de<br>bomba.                      |                  |            |     |
|                                                 | Entre em contato com o<br>Centro de Assistência<br>Técnica. |                  |            |     |

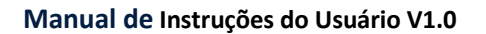

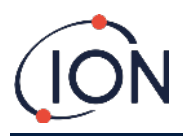

# Tipos de Falhas do TitanPC

Para reduzir o tamanho do arquivo e o uso da memória, os registros de falhas são agrupados nos arquivos armazenados no Titan e baixados para o TitanPC.

| Nome do Grupo de Falha de<br>TitanPC | Tipos de Falhas no Grupo                                             |
|--------------------------------------|----------------------------------------------------------------------|
| Falha do PID                         | Mau funcionamento da<br>lâmpada<br>Falha do PID ADC                  |
| Falta de energia                     | Falta na energia da bomba                                            |
| Falha no Funcionamento Geral         | Etapa ultrapassada,<br>Watchdog,<br>Falha da bomba,<br>Erro de Passo |
| Memória cheia                        | Memória cheia                                                        |
| Falha no fluxo do separador          | Fluxo do sensor alto,<br>Fluxo do sensor baixo                       |
| Falha no fluxo do instrumento        | Saída bloqueada,<br>Entrada bloqueada,<br>Tubo desconectado          |
| Falha de temperatura do<br>separador | Erro de temperatura                                                  |
| Falha de temperatura interna         | Falha de temperatura                                                 |
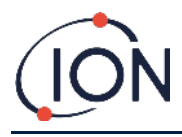

## **Detalhes do contato**

ION Science Ltd – UK/Head Office Tel: +44 (0)1763 208 503 Web: <u>www.ionscience.com</u> | Email: <u>info@ionscience.com</u>

ISM ION Science Messtechnik – Germany Office Tel: +49 (0) 2104 1448-0 Web: <u>https://www.ism-d.de/en/</u> | Email: <u>sales@ism-d.de</u>

ION Science India - India Office Tel: +914048536129 Web: www.ionscience.com/in | Email: kschari@ionscience.com

ION Science Inc – USA Office Tel: +1 877 864 7710 Web: <u>https://ionscience.com/usa/</u> |Email: <u>info@ionscienceusa.com</u>

ION Science Italy - Italy Office Tel: +39 051 0561850 Web: <u>www.ionscience.com/it</u> | Email: <u>info@ionscience.it</u>

ION Science China - China Office Tel: +86 21 52545988 Web: www.ionscience.com/cn | Email: info@ionscience.cn